## **CRYSTAL REPORTS FÜR SIERA – 2. Teil**

## Dezember 2001

Da wir bisher noch keine einschränkende Bedingung für die bibliographische Erscheinungsform getroffen haben, erscheinen in unserem Bericht noch sämtliche Bestellungen (2127 Bestellsätze):

| 🖪 Seaga         | ate Crysta     | al Re         | por         | ts - [Lose         | blattwe            | erke.rpt          | ]             |                    |                    |                 |               |                |            |             |            |               | 8 - 8 ×    |
|-----------------|----------------|---------------|-------------|--------------------|--------------------|-------------------|---------------|--------------------|--------------------|-----------------|---------------|----------------|------------|-------------|------------|---------------|------------|
| n <u>D</u> atei | <u>B</u> earbe | iten          | <u>A</u> ns | sicht <u>E</u> inf | ügen <u>I</u>      | Eormat            | Datenbank B   | Beri <u>c</u> ht A | . <u>n</u> alyze F | en <u>s</u> ter | <u>H</u> ilfe |                |            |             |            |               | _ 8 ×      |
| 🗋 🖻 🕶           | - 🖬 🎒          | B, 🕯          | 4 4         | 7   X 🖻            | 🛍 🗠                |                   | 🔒 🎞 ab Σ      | - <b>F</b>         | <i>😪</i> 🍪 🛍       | , 🔮   🚧         | 100%          | <u> </u>       |            |             |            |               |            |
|                 |                |               | <u>-</u>    |                    | <u>\</u> ≜   :     | FKI               | U E E E I     | \$ 2               | < :00 00;          |                 | U I           |                |            |             |            |               |            |
| ,<br>           |                | -<br>dh       |             |                    | e - i<br>Ballana i | n n /             |               |                    |                    |                 |               |                |            |             |            |               |            |
|                 |                | 9)7 (II)<br>1 | া মাল       |                    | 3 1 3 1            |                   | " x 0=        |                    |                    |                 | 10            | 10.01.17.01    |            | d           | 1          |               |            |
| Entwurf         | Seitenansi     | icht          |             |                    |                    |                   |               |                    |                    |                 | 16.           | 10.01 17:31    |            |             | I Von I    | + _           |            |
| Losebla         | ttwerke.       |               | ł           | 1                  | 1211               | · 3 · 1           | .4.1.5.1      | . 6 . 1 .          | 7 • • • 8          | · I · 9         | · I ·10       | • • • 11 • •   | · 12 · I · | 13 • • • 14 | 4 · · · 15 | · · · 16 ·    | 1 + 17 + 1 |
|                 |                |               | $\Box$      |                    |                    |                   |               |                    |                    |                 |               |                |            |             |            |               |            |
|                 | В              | K             |             |                    |                    |                   |               |                    |                    |                 |               |                |            |             |            |               |            |
|                 |                |               |             |                    |                    |                   | LOSE          | BLATT              | WERKE -            | NACH            | LIEF          | ERANTE         | N GEOR     | DNET        |            |               |            |
|                 |                | ĸ             | 17          |                    |                    |                   |               |                    |                    |                 |               |                |            |             |            |               |            |
|                 |                |               |             |                    |                    |                   |               |                    |                    |                 |               |                |            |             |            |               |            |
|                 |                |               | . 🛯         | <u>Liefgr</u>      | Nr                 | Liefer            | antenname     | _                  | VCode              | BKreis          | Bnr           | <u>Bsdatum</u> | EAnz       | BAnz        | Band       | <u>Katkey</u> | EF         |
|                 |                | )             |             | 1                  | 2                  | WU: H             | Buch und Kun  | .st - Jo           | 1                  | 98bi            | 1             | 24.11.98       | 1          | 1           | 0          | 77.916        | 1          |
|                 |                | )             |             | 1                  | 2                  | WU: I             | Buch und Kun  | .st - Jo           | 1                  | 98bi            | 2             | 24.11.98       | 1          | 1           | 0          | 77.916        | 1 -        |
|                 |                | )             | · ·         | 1                  | 2                  | WU: I             | Buch und Kun  | st - Jo            | 1                  | 98bi            | 3             | 24.11.98       | 1          | 1           | 0          | 77.916        | 1          |
|                 |                | )             |             | 1                  | 2                  | WU: I             | Buch und Kun  | .st - Jo           | 1                  | 98bi            | 4             | 24.11.98       | 1          | 1           | 0          | 77.916        | 1          |
|                 |                | )             | 4           | 2                  | 1                  | WU: ι             | inbekannter S | chenker            | 1                  | 99big           | 392           | 07.12.99       | 1          | 1           | 0          | 155.928       | 1          |
|                 |                | )             | 1           | 2                  | 1                  | WU: ι             | ınbekannter S | chenker            | 1                  | 00big           | 4             | 07.12.99       | 1          | 1           | 0          | 155.924       | 1          |
|                 |                | )             | L.          | 2                  | 1                  | WU: ι             | inbekannter S | chenker            | 1                  | 00big           | 5             | 07.12.99       | 1          | 1           | 0          | 53.584        | 1          |
|                 |                | )             | Ĩ           | 2                  | 1                  | WU: ι             | inbekannter S | chenker            | 1                  | 00big           | 6             | 07.12.99       | 1          | 1           | 0          | 156.557       | 1          |
|                 |                | )             |             | 2                  | 1                  | WU: ι             | inbekannter S | chenker            | 1                  | 00big           | 7             | 07.12.99       | 1          | 1           | 0          | 156.556       | 1          |
|                 |                | )             | ω           | 2                  | 1                  | WU: ι             | ınbekannter S | chenker            | 1                  | 00big           | 8             | 07.12.99       | 1          | 1           | 0          | 156.553       | 1          |
|                 |                | )             | -           | 2                  | 1                  | WU: ι             | ınbekannter S | chenker            | 1                  | 00big           | 9             | 07.12.99       | 1          | 1           | 0          | 20.316        | 1          |
|                 |                | )             | · ·         | 2                  | 1                  | WÜ: ι             | ınbekannter S | chenker            | 1                  | 00big           | 10            | 07.12.99       | 1          | 1           | 0          | 156.548       | 1          |
|                 |                | )             | •           | 2                  | 1                  | WU: ι             | ınbekannter S | chenker            | 1                  | 00big           | 11            | 07.12.99       | 1          | 1           | 0          | 156.546       | 1          |
|                 |                | )             |             | 2                  | 1                  | WÜ: ı             | ınbekannter S | chenker            | 1                  | 00big           | 12            | 07.12.99       | 1          | 1           | 0          | 156.547       | 1          |
|                 |                | )             | 00          | 2                  | 1                  | WÜ:ι              | ınbekannter S | chenker            | 1                  | 00big           | 13            | 07.12.99       | 1          | 1           | 0          | 156.561       | 1          |
|                 | D              | )             | 1           | 2                  | 1                  | WÜ:ι              | unbekannter S | chenker            | 1                  | 98big           | 1             | 09.12.98       | 1          | 1           | 0          | 80.490        | 1          |
|                 | D              | )             | ÷           | 2                  | 1                  | WÜ:ι              | inbekannter S | chenker            | 1                  | 98big           | 2             | 09.12.98       | 1          | 1           | 0          | 80.490        | 1          |
| •               |                | 1             |             | <b>↓</b>           | 1                  | τ <del>υτ</del> τ | 11 + C        | -1 1               | 1                  | NOL: -          | 2             | 00 10 00       | 1          | 1           | <u> </u>   | 00.404        | 1          |
|                 | ,<br>z _, 🔊    | (8            | <b>H</b> 0  | 目か月                | <b>~</b>           |                   |               |                    |                    |                 |               |                |            |             |            |               |            |
| Drijcken S      | ie F1 umu      | dio Hi        | ilfe a      | ufzurufen          | _                  |                   |               |                    |                    |                 |               |                |            | Daten       | eätze: 21  | 27            | 100%       |
| Store 1         | M Rayou        | riocha        | s Sto       | etchi              |                    | /- Noteo          | eno E ( Statu |                    |                    | Ter-            | anto C        | nustal         |            | jouten      |            | TT N 344      | 1452       |
| guadh           | MCDayer        | naune         | ; 3(d)      |                    | UNDUX              | -netsc            | aber Tation   |                    |                    | 100 208         | iyale C       | ryster         |            |             | ~6 (0)     |               | 🚉 🌱 14:53  |

Um nur alle Loseblattwerke zu erhalten, müssen wir die Auswahl auf alle Sätze mit "ebform = 4" einschränken.

Dazu aktivieren wir den Menüpunkt "Bericht – Auswahlformel bearbeiten" mit den beiden rechts davon angebotenen Optionen "Datensatz" und "Gruppe":

| 🗐 Seag          | ate Crystal Re       | eports - [Loseblat                                                         | werke.rpt]                     |                                                 |                               |               |                 |                           | 8 . 8 ×             |
|-----------------|----------------------|----------------------------------------------------------------------------|--------------------------------|-------------------------------------------------|-------------------------------|---------------|-----------------|---------------------------|---------------------|
| n <u>D</u> atei | i <u>B</u> earbeiten | <u>A</u> nsicht <u>E</u> infügen                                           | <u>F</u> ormat Da <u>t</u> enb | oank <mark>Beri<u>c</u>ht</mark> A <u>n</u> alj | /ze Fen <u>s</u> ter <u>H</u> | <u>H</u> ilfe |                 |                           | <u>_8×</u>          |
| 🗅 😅 ·           | - 日   🖨 🖪 6          | 🛓 🔗   X 🖻 🛍                                                                | o 🗸 🖙 🖌 🍓 🧰                    | ab 🛱 Bericht-Ass                                | istent                        |               |                 |                           |                     |
|                 |                      | A A                                                                        |                                | 🚍 🚍 🌮 Auswahl-As                                | sistent                       |               | -               |                           |                     |
| ,<br>           | - db db m            |                                                                            |                                | Auswahlfon                                      | nel bearbeiten                |               | Datensatz       |                           |                     |
| 1               |                      |                                                                            |                                | Gruppenwe                                       | chsel-Assistent               |               | <u>G</u> ruppe  |                           | N N - 1             |
| Entwurf         | Seitenansicht        |                                                                            |                                | 🔄 🐎 Erste N/Sor                                 | tierungs-Assister             | rt<br>        |                 | J                         |                     |
|                 |                      | ⊖ <sup>2</sup> · <sup>1</sup> · <sup>3</sup> · <sup>1</sup> · <sup>4</sup> | · I · 5 · I · 6 · I            | - 7<br>Clierarchisc                             | ne Gruppierungs<br>sortieren  |               | · · · 14 · ⊖· 1 | 5 · i · 16 - j · · 17 · i | · 18 · I · 19 · I · |
| BK              | :                    |                                                                            |                                | TIVE Coho m                                     |                               | Shar C        | NET?            |                           |                     |
|                 | -                    |                                                                            | LOSEBLAT                       |                                                 |                               | org+a         | NET.            |                           |                     |
| SK              | ·                    |                                                                            |                                | Berichtdate                                     | n aktualisieren               | F5            | _               |                           |                     |
|                 | Liefgr               | Nr Lieferante                                                              | nname                          | V Druckdatun                                    | /-zeit festlegen              |               | BAnz Band       | Katkey EF                 | I                   |
| D               | liefgroup            | liefnr bezeichnun                                                          | g                              | arbcode bestkrei                                | estnr bsdatun                 | i xplanz      | andanz band     | katkey bform              |                     |
| BF              |                      |                                                                            |                                |                                                 |                               |               |                 |                           |                     |
|                 |                      |                                                                            |                                |                                                 |                               |               |                 |                           |                     |
| SF              | -                    |                                                                            |                                |                                                 |                               |               |                 |                           |                     |
|                 |                      |                                                                            |                                |                                                 |                               |               |                 |                           |                     |
|                 | - 1                  | i i                                                                        |                                |                                                 | į                             |               | i i             |                           |                     |
|                 |                      |                                                                            |                                |                                                 |                               |               |                 |                           |                     |
|                 |                      |                                                                            |                                |                                                 |                               |               |                 |                           |                     |
|                 |                      |                                                                            |                                |                                                 |                               |               |                 |                           |                     |
|                 |                      |                                                                            |                                |                                                 |                               |               |                 |                           |                     |
|                 |                      |                                                                            |                                |                                                 |                               |               |                 |                           |                     |
|                 |                      |                                                                            |                                |                                                 |                               |               |                 |                           |                     |
|                 |                      |                                                                            |                                |                                                 |                               |               |                 |                           |                     |
|                 |                      |                                                                            |                                |                                                 |                               |               |                 |                           |                     |
|                 |                      |                                                                            |                                |                                                 |                               |               |                 |                           |                     |
|                 |                      |                                                                            |                                |                                                 |                               |               |                 |                           |                     |
| <b>Z Z</b>      | 2 7 📝 🕼              | 🕶 🖷 🐎 🧃 🏎                                                                  |                                |                                                 |                               |               |                 |                           |                     |
|                 |                      |                                                                            |                                |                                                 |                               |               |                 | Datensätze: 2127          |                     |
| Start           | 💥 Bayerische         | e Staatsbi [ 🚿 INE                                                         | IOX - Netscape F               | BVB_CRYSTAL                                     | _RE 🔟 Seag                    | ate Crysta    | I               | Q 🕅 🚥                     | N 🗺 🔁 💙 14:56       |
|                 |                      |                                                                            |                                |                                                 |                               |               |                 |                           |                     |

Wir klicken auf "Datensatz"!

Es erscheint der "Datensatzauswahlformel-Editor" von Crystal Reports, in dem (i.a. in Abhängigkeit von den Berichtfeldern) eine geeignete Formel zur Auswahl der gewünschten Datensätze einzugeben ist. Dazu werden in der linken Bildschirmhälfte sämtliche Berichtfelder zur Verfügung gestellt, und rechts ggf. Funktionen und Operatoren:

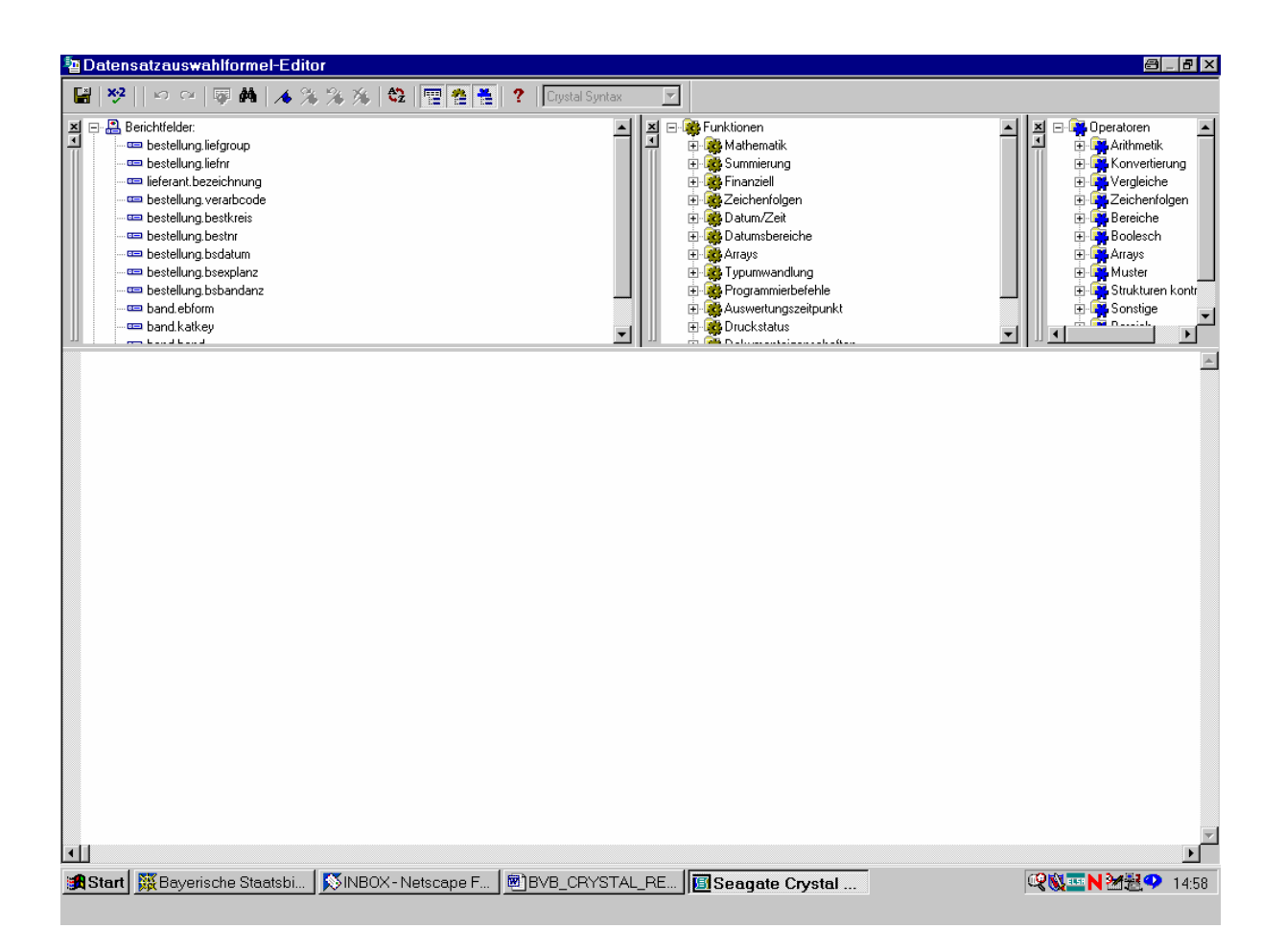

Den bisherigen Ausführungen nach haben wir als einzige einschränkende Bedingung bibliographische Erscheinungsform gleich "4" zu wählen. Unsere Datensatzauswahlformel ist daher elementar und lautet lediglich: "band.ebform = 4".

Das betreffende Feld befindet sich weiter unten auf der linken Liste:

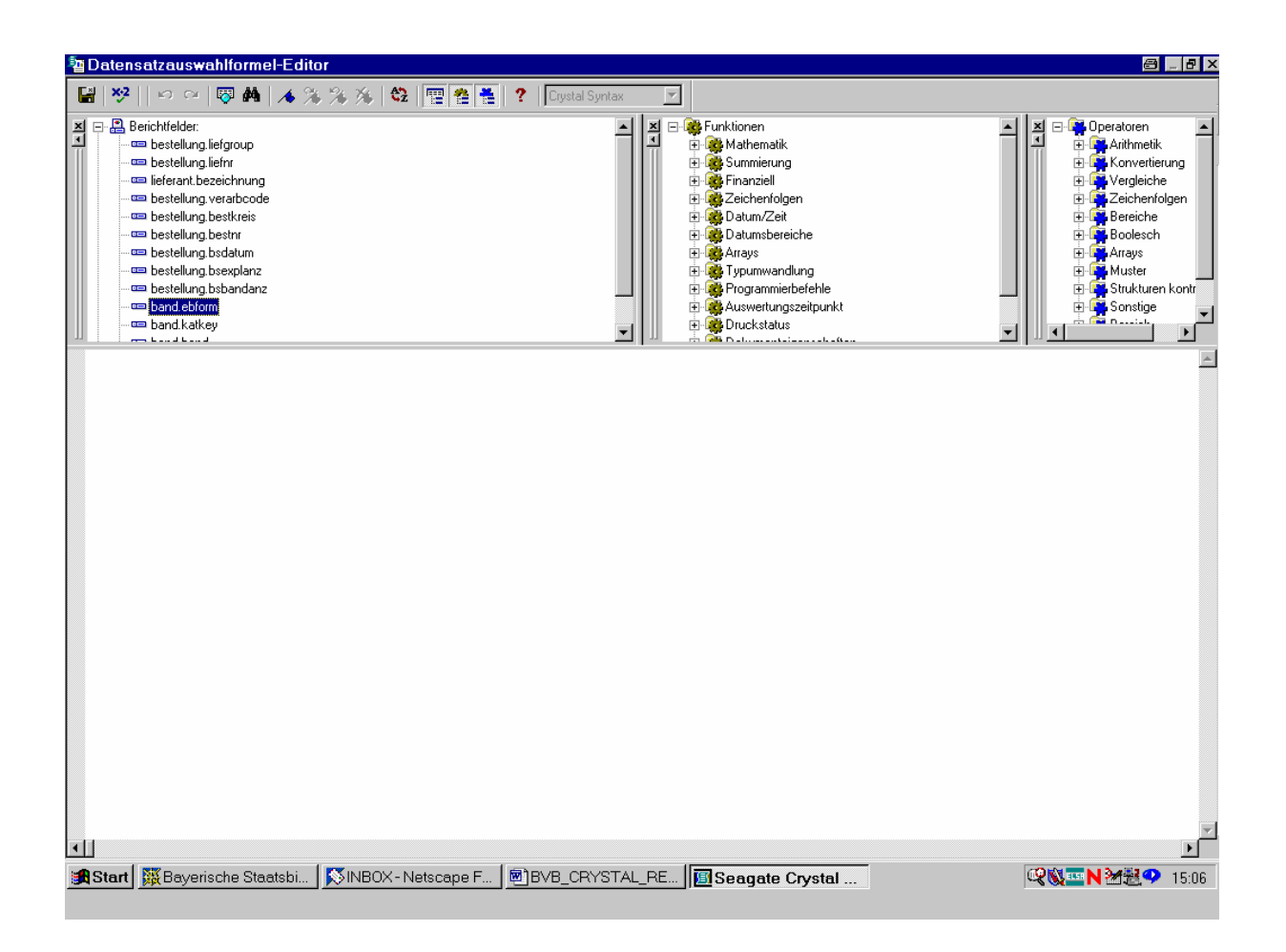

Durch Doppelklicken übernehmen wir es in den Editor.

Das Feld wird der Formelsyntax von Crystal Reports gemäß in geschweiften Klammern dargestellt:

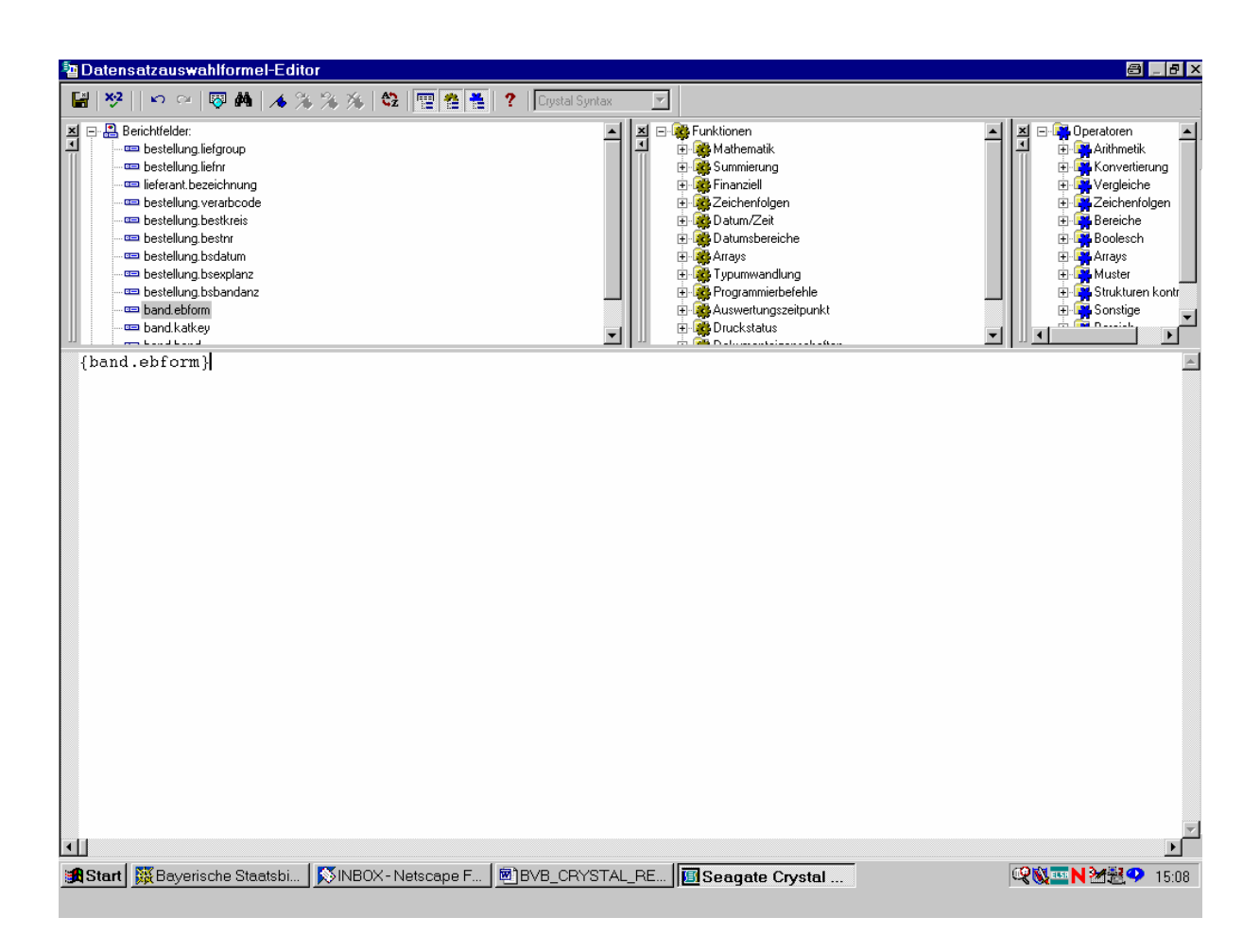

Dahinter steht blinkend der Cursor.

Wir ergänzen nun mit Hand die Bedingung " = 4 ":

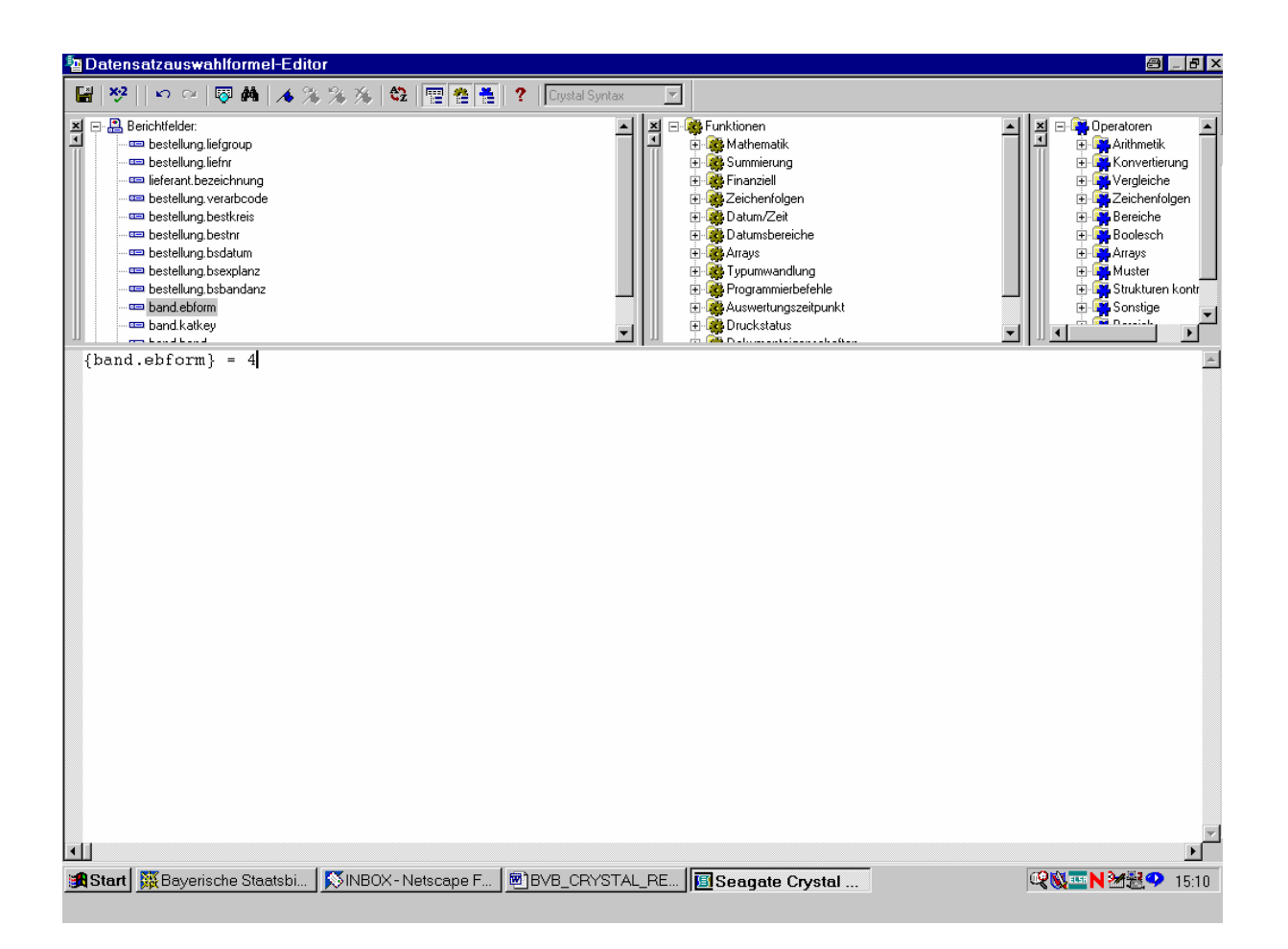

Damit ist unsere Datensatzauswahl auf alle Bestellungen mit bibliographischer Erscheinungsform gleich "4" ( = Loseblattwerke) begrenzt und wir erwarten, dass Crystal Reports auch nur noch diese bringt!

Zuvor überprüfen wir noch, dass die Formel als (syntaktisch) gültig akzeptiert wird, indem wir in der Menüleiste den Button ", $x \bullet 2$ " anklicken:

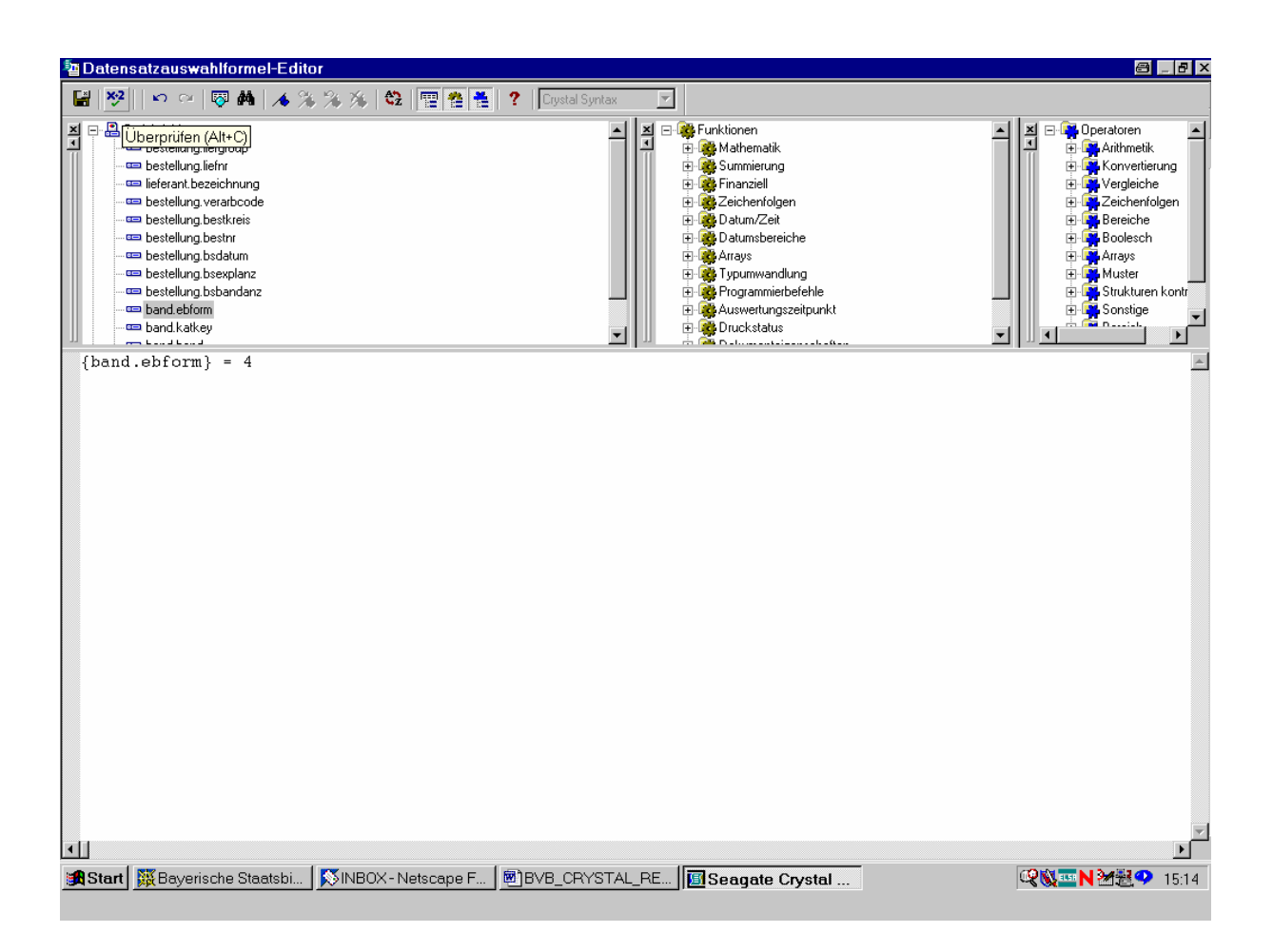

Dadurch wird unsere Formel von Crystal Reports auf syntaktische Richtigkeit überprüft.

Wie erwartet, findet das Programm an der elementaren Bedingung keinen Fehler:

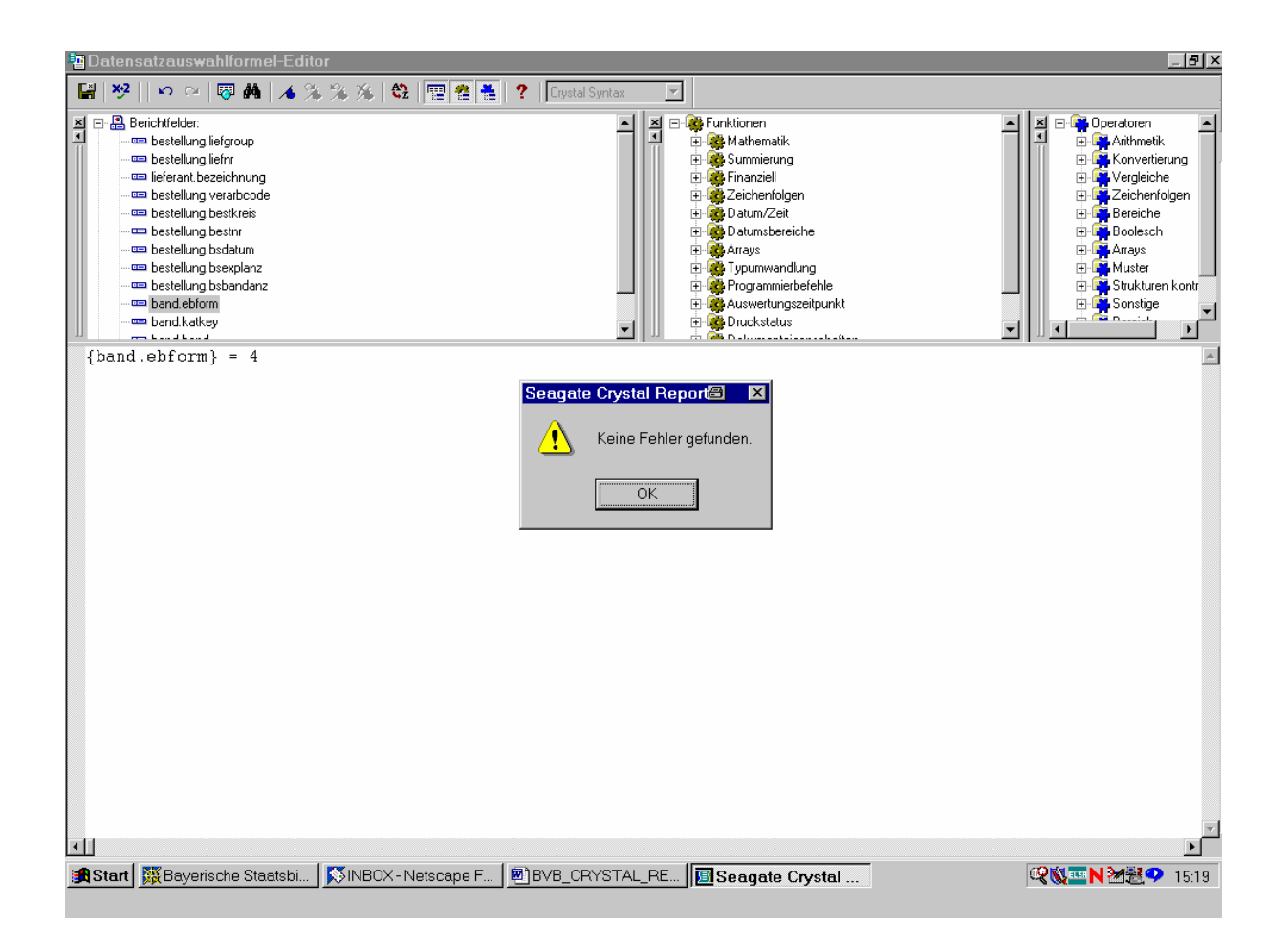

Wir klicken diese Bestätigung anhand von "OK" wieder weg.

Zum Speichern der eingegebenen Formel und Schließen des Datensatzauswahlformel-Editors dient der Button "Speichern und schließen" in der linkeren oberen Bildschirmecke:

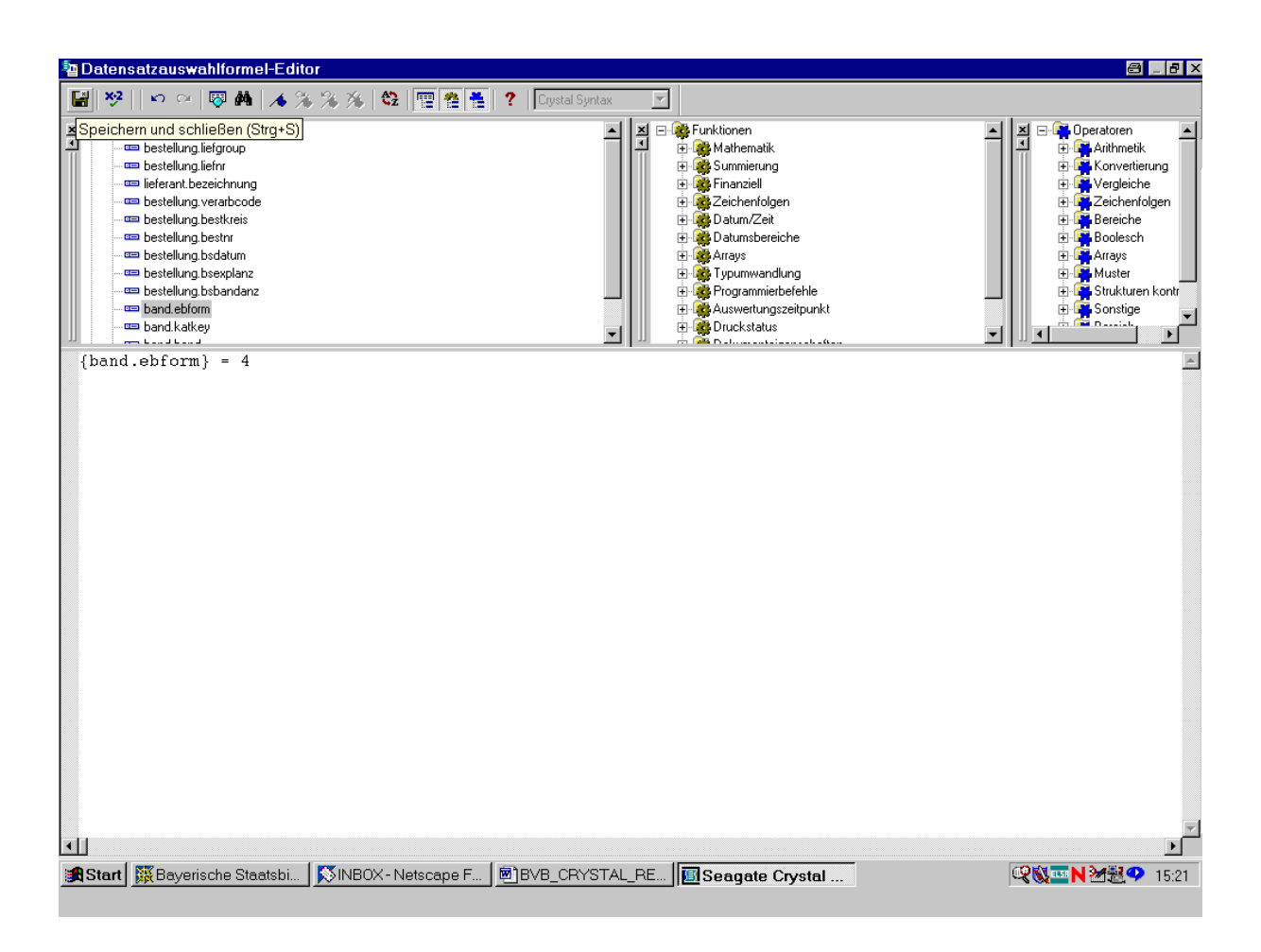

Wir klicken den Button an.

Bei der darauffolgenden Rückkehr in die Entwurfsansicht des Berichts erfolgt der – offenbar berechtigte – Hinweis, dass wir die von Crystal Reports selbstgenerierte SQL-Abfrage manuell überschrieben haben:

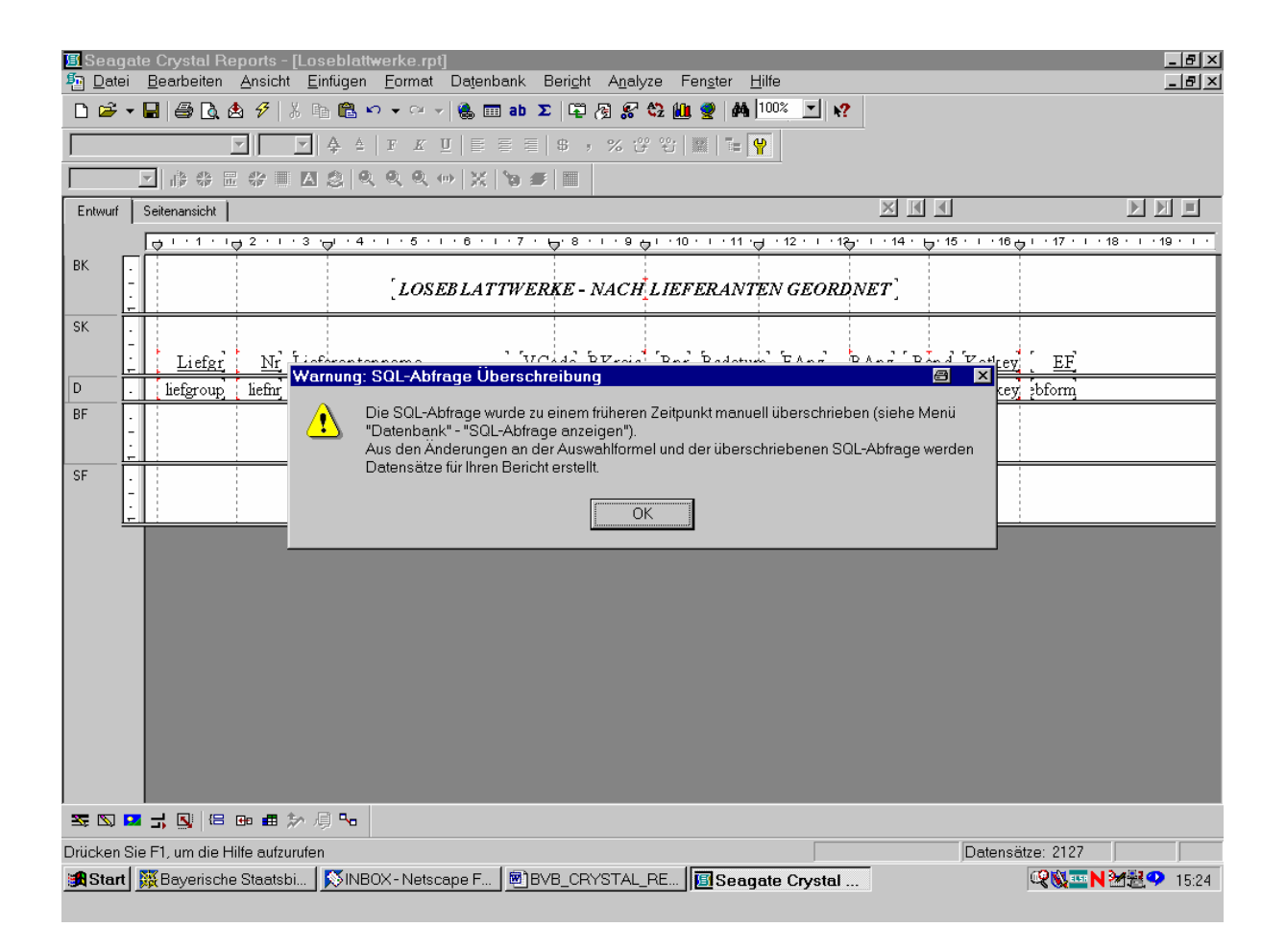

Das bestätigen wir mit "OK", kehren zur Entwurfsansicht zurück und prüfen nun, ob die eingegebene Formel "ebform = 4" tatsächlich auch übernommen wurde.

M.a.W., es dürften jetzt in der Seitenansicht nur noch die Bestellungen mit der "4" in der letzten Spalte, sprich, die Loseblattwerke erscheinen!

Wir aktivieren dazu den Button für die Seitenansicht. Das Programm will wissen, ob es die zuletzt gespeicherten Daten verwenden oder die Daten aktualisieren soll:

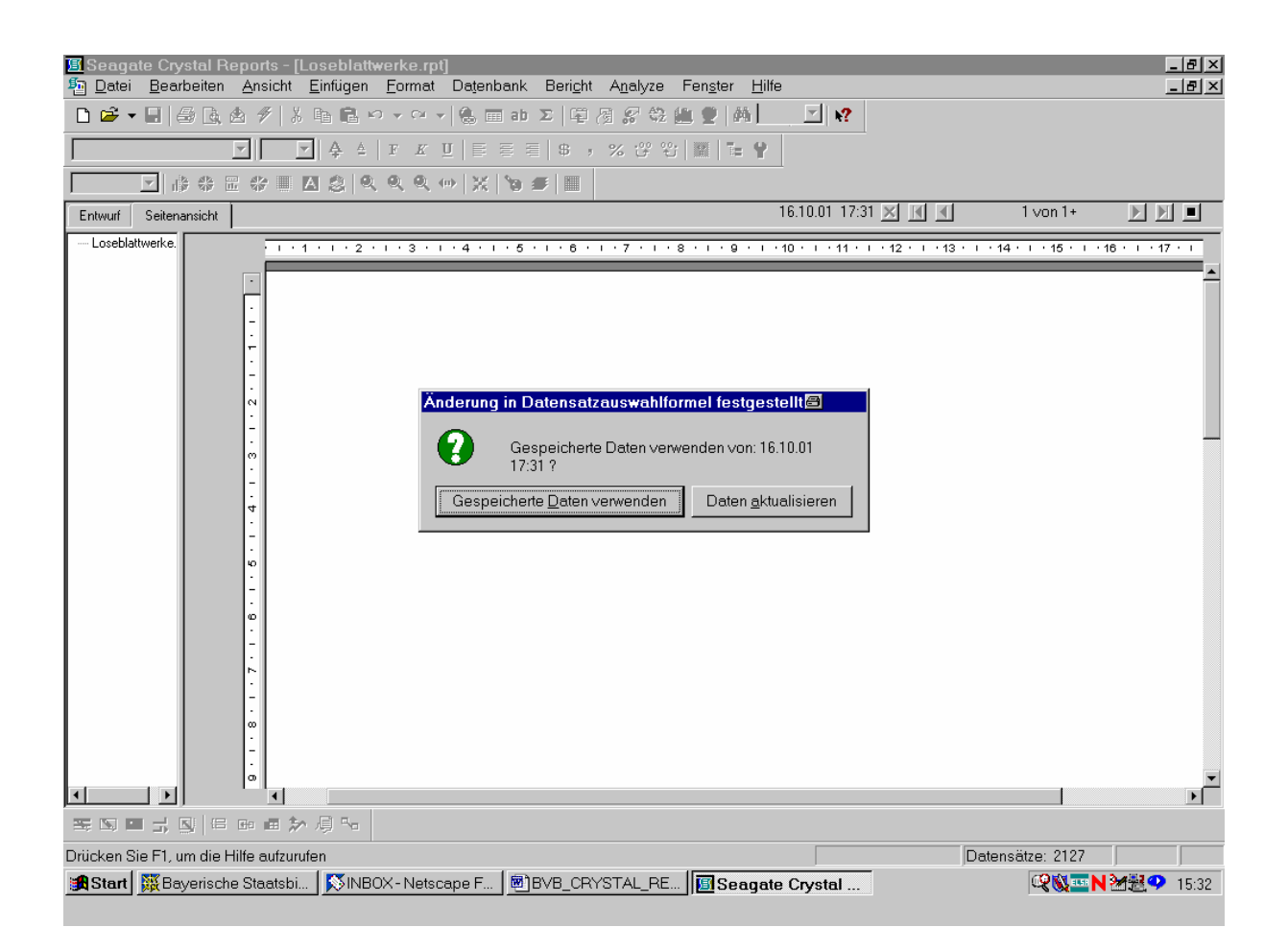

Wir wählen "Daten aktualisieren"!

De facto erscheinen in unserem Bericht jetzt nur noch die gewünschten Loseblattwerke (EF gleich "4" in der letzten Spalte):

| 🗉 Seage               | ate Cryst      | al Rep         | orts  | s - [Lose          | blattwe       | rke.rpt]                 |                         |                  | _               |          |              |                   |                   |            |            | 8_8        |
|-----------------------|----------------|----------------|-------|--------------------|---------------|--------------------------|-------------------------|------------------|-----------------|----------|--------------|-------------------|-------------------|------------|------------|------------|
| Datei Datei           | <u>B</u> earbe | eiten <u>A</u> | Ansio | cht <u>E</u> infi  | igen <u>F</u> | ormat Da <u>t</u> enbank | Bericht A               | <u>n</u> alyze F | en <u>s</u> ter | Hilfe    |              |                   |                   |            |            |            |
| 🗋 🖻 🗸                 | - 🔒 🎒          | 🖻, 🖄           | Z     | X 暭                | 🛍 🗠           | 🕶 🗠 👻 🐻 ab               | Σ 🛱 🖉                   | <i>😪</i> 😫 📶     | I 🔮   M         | 100%     | <u> </u>     |                   |                   |            |            |            |
|                       |                | 7              |       | - 4                | à ≜   :       | F <u>K U</u>   E E :     | 8,%                     |                  |                 | <b>\</b> |              |                   |                   |            |            |            |
|                       |                |                | đe    |                    | 3 0 (         | 2.0.⇔ X ‰                |                         |                  |                 |          |              |                   |                   |            |            |            |
| )<br>Enhunat          | U.P            | inter 1        | 919   |                    |               |                          |                         |                  |                 | 16       | 10.01 17:31  | ×                 | đ                 | 1 von      | 1          |            |
| Entwuit               | Selleriaris    | acrit          |       |                    |               |                          |                         |                  |                 |          |              |                   | <u>.</u>          |            |            |            |
| Losebia               | attwerke.      |                |       | 1 * 1 * 1          | • 2 • 1       | . 3 . 1 . 4 . 1 . 5      | 6                       | 7 • • • 8        | · · · 9         | · · · 10 | • • • 11 • • | · 12 · I ·        | 13 • • • 14       | l · I · 15 | · · · 16 · | 1 + 17 + 1 |
|                       |                |                | •     |                    |               |                          |                         |                  |                 |          |              |                   |                   |            |            |            |
|                       | E              | вк 🛛           |       |                    |               |                          |                         |                  |                 |          |              |                   |                   |            |            |            |
|                       |                |                |       |                    |               | LO                       | SEBLATTV                | VERKE            | NACH            | LIEF     | ERANTE.      | N GEOR            | DNET              |            |            |            |
|                       | 5              | SK             |       |                    |               |                          |                         |                  |                 |          |              |                   |                   |            |            |            |
|                       |                |                |       | Liefer             | Mr            | Lieferentenneme          |                         | WCada            | BVroid          | Per      | Radatum      | FAng              | PAna              | Bond       | Votirow    | сc         |
|                       |                | <u> </u>       | N     | <u>Licigi</u><br>1 | 12            | Bücher Hangen            |                         | 1                | QQahi           | 7        | 03.03.00     | <u>EAIIZ</u><br>1 | <u>DAII2</u><br>1 | 0          | 56 210     | 4          |
|                       |                |                |       | 1                  | 12            | Bücher Hansen            |                         | 1                | 99sbi           | 8        | 03.03.99     | 1                 | 1                 | ő          | 58 768     | 4          |
|                       |                | D              | 0     | 1                  | 2             | WÜ: Buch und K           | unst - Jo               | 1                | 99s             | 126      | 28.04.99     | 1                 | 1                 | ŏ          | 148.575    | 4          |
|                       | 1              | D              | -     | 2                  | 1             | WÜ: unbekannte           | r Schenker              | 3                | 99big           | 145      | 05.05.99     | 1                 | 1                 | 0          | 148.758    | 4          |
|                       | 1              | D              | 4     | 2                  | 1             | WÜ: unbekannte           | r Schenker              | 3                | 99big           | 145      | 05.05.99     | 1                 | 1                 | 1          | 148.760    | 4          |
|                       | [              | D              | :     | 2                  | 1             | WÜ: unbekannte           | r Schenker              | 3                | 99big           | 145      | 05.05.99     | 1                 | 1                 | 2          | 148.759    | 4          |
|                       | [              | D              | ·     | 6                  | 64            | WÜ: Interest Ver         | lag GmbH                | 3                | 99v             | 17       | 13.07.99     | 1                 | 1                 | 1          | 151.494    | 4          |
|                       | E              | D              | °.    | 2                  | 1             | WÜ: unbekannte           | r Schenker              | 3                | 00big           | 31       | 07.12.99     | 1                 | 1                 | 0          | 5.215      | 4          |
|                       | [              | D              |       | 2                  | 1             | WÜ: unbekannte           | r Schenker              | 3                | 00big           | 31       | 07.12.99     | 1                 | 1                 | 1          | 46.972     | 4          |
|                       | [              | D              | ω     | 1                  | 3             | WÜ: Mönnich -            | Universi                | 2                | 99zp            | 1        | 16.08.99     | 1                 | 1                 | 0          | 6.337      | 4          |
|                       |                | D              | -     | 1                  | 2             | WU: Buch und K           | unst - Jo               | 2                | 99zs            | 10       | 29.08.99     | 1                 | 1                 | 0          | 912        | 4          |
|                       |                | D              | Ň     | 6                  | 64            | WU: Interest Ver         | lag GmbH                | 2                | 99zv            | 11       | 27.09.99     | 1                 | 1                 | 0          | 150.857    | 4          |
|                       |                |                | :     | 1                  | 4             | WU: Schöningh            | Buchhand                | 2                | 99zbw           | 22       | 06.09.99     | 1                 | 1                 | 0          | 4.156      | 4          |
|                       |                |                |       | 1                  | 4             | WU: Schöningh            | Buchhand<br>Duiting     | 2                | 99zbw           | 23       | 07.09.99     | 1                 | 1                 | 0          | 5.714      | 4          |
|                       |                |                | °.    | 1                  | 4             | WU: Schoningh            | Buchnand                | 4                | yyzg            | У<br>О   | 07.09.99     | 1                 | 1                 | 0          | 0.045      | 4          |
|                       |                |                | :     | 1                  | 4             | WU: Schoningh            | Buchhand<br>Duaith an d | 2                | 99ZV            | ×<br>مر  | 07.09.99     | 1                 | 1                 | 0          | 43.800     | 4          |
|                       |                |                | 0     | 1                  | 4             | WU: Schoningh            | Buchnand<br>Duaith an d | 2                | 992ba           | 20       | 07.09.99     | 1                 | 1                 | 0          | 5.750      | 4          |
| •                     |                |                |       | •                  |               |                          |                         |                  |                 |          |              |                   |                   |            |            | •          |
| <b>Z</b> [ <b>X</b> ] | <b>z</b> 7 📝   | {⊟ €           | •     | ∎ ≫ 項              | ₽0            |                          |                         |                  |                 |          |              |                   |                   |            |            |            |
| Drücken S             | Sie F1, um     | die Hilf       | e au  | ıfzurufen          |               |                          |                         |                  |                 |          |              |                   | Daten             | sätze: 5   | 3          | 100        |
| 🛃 Start               | 🐹 Baye         | rische S       | Staat | tsbi 🔀             | 5INBOX        | (- Netscape F 🛛 🖻        | BVB_CRYST               | AL_RE            | 🖪 Sea           | gate C   | rystal       |                   |                   | <b>Q</b>   | N 🦢        | 휦우 15:3    |

Und so auch ...

... bis zum Ende des Berichts:

| 🗉 Seagate Crystal Reports - [Loseblattwerke.rpt] 🛛 🔂 🗖 🖉 🖉 |                |              |             |                   |                |         |               |                  |                  |   |                 |                |        |           |                 |          |          |          |          |      |
|------------------------------------------------------------|----------------|--------------|-------------|-------------------|----------------|---------|---------------|------------------|------------------|---|-----------------|----------------|--------|-----------|-----------------|----------|----------|----------|----------|------|
| 된 <u>D</u> atei                                            | <u>B</u> earbe | iten         | <u>A</u> ns | icht <u>E</u> inf | iügen <u>I</u> | ormat   | Datenbank     | Beri <u>c</u> ht | A <u>n</u> alyze | F | en <u>s</u> ter | <u>H</u> ilfe  |        |           |                 |          |          |          | _        | В×   |
| 🗅 🚔 🗸                                                      |                | à, 🛃         | 3 🔗         | 8 B               | 🔁 🗠            |         | / 🍓 🎞 ab      | Σ 🕮 δ            | 9 🔗 😋            | 1 | 🥑   🌢           | <b>å</b>  100% | -      | <b>k?</b> |                 |          |          |          |          |      |
|                                                            |                | 7            | 31          | <b>-</b>          | <b>}</b> ≜     | F K     | u   E E B     | 8,               | % °° °°          | j |                 | <b>\</b>       |        |           |                 |          |          |          |          |      |
|                                                            |                |              |             |                   | 3   Q          | 20      | ()   <u>}</u> | <b>s</b>         |                  |   |                 |                |        |           |                 |          |          |          |          |      |
| Entwurf                                                    | Seitenansi     | icht         |             |                   |                |         |               |                  |                  |   |                 | 16             | .10.01 | 1 17:31   | × I             |          | 1 von 1  | ]        |          | -    |
| Loseblat                                                   | twerke.        |              |             | 1 + 1 + 1         | . 2 . 1        | · 3 · I | . 4 . 1 . 5   | 6                | .7.1.1           | 8 | • 1 • 9         | · I · 10       | 1.1.1  | • 11 • •  | · 12 · 1 · 13 · | ı · 14 · | i · 15 · | ı · 16 · | 1 • 17 • | -    |
|                                                            |                | )            | LT I        | 1                 | 2              | WÜ      | Buch und K    | unst - Jo        |                  | 2 | 99ba            | 61             | 05     | 11.99     | 1               | 1        | 0.14     | 57 149   | 4        |      |
|                                                            |                | )            | φ           | 9                 | 4              | WÜ:     | Deutscher B   | Seton-und        | 1]               | 1 | 99ba            | 67             | 11.    | 11.99     | 1               | 1        | 0 15     | 55.881   | 4        |      |
|                                                            |                | )            | Ľ           | 1                 | 4              | WÜ:     | Schöningh :   | Buchhand         | 1                | 2 | 99zbi           | 36             | 26.    | 11.99     | 1               | 1        | 0 11     | 56.390   | 4        |      |
|                                                            | 0              | )            | Ň           | 6                 | 1              | WÜ: .   | Jehle-Rehm    | Verlagsg         |                  | 2 | 99zbi           | 37             | 26.    | 11.99     | 1               | 1        | 0 15     | 56.402   | 4        |      |
|                                                            | 0              | )            | 5           | 1                 | 4              | WÜ:     | Schöningh :   | Buchhand         | 1                | 2 | 99zbi           | 38             | 26.    | 11.99     | 1               | 1        | 0 15     | 56.431   | 4        |      |
|                                                            | 0              | )            |             | 1                 | 4              | WÜ:     | Schöningh 1   | Buchhand         | 1                | 2 | 99zbi           | 39             | 26.    | 11.99     | 1               | 1        | 0        | 5.842    | 4        |      |
|                                                            | C              | )            | ₽           | 1                 | 4              | WÜ:     | Schöningh :   | Buchhand         | 1                | 2 | 99zbi           | 40             | 26.    | 11.99     | 1               | 1        | 0 15     | 56.416   | 4        |      |
|                                                            |                | )            | -           | 1                 | 4              | WÜ:     | Schöningh 1   | Buchhand         | 1                | 2 | 99zbi           | 41             | 26.    | 11.99     | 1               | 1        | 0 11     | 56.425   | 4        |      |
|                                                            | 0              | )            | ₽           | 1                 | 4              | WÜ:     | Schöningh :   | Buchhand         | 1                | 2 | 99zbi           | 42             | 26.    | 11.99     | 1               | 1        | 0 15     | 56.419   | 4        |      |
|                                                            | 0              | )            | Ŀ.          | 1                 | 4              | WÜ:     | Schöningh I   | Buchhand         | 1                | 2 | 99zbi           | 43             | 30.    | 11.99     | 1               | 1        | 0 11     | 56.439   | 4        |      |
|                                                            | 0              | )            | Ŀ           | 1                 | 2              | WÜ: I   | Buch und K    | unst – Jo        |                  | 2 | 99zbi           | 44             | 30.    | 11.99     | 1               | 1        | 0 15     | 56.469   | 4        |      |
|                                                            |                | )            | Ň           | 1                 | 4              | WÜ:     | Schöningh I   | Buchhand         | 1                | 2 | 99zbi           | 45             | 30.    | 11.99     | 1               | 1        | 0 11     | 56.436   | 4        |      |
|                                                            | 0              | )            | -           | 1                 | 4              | WÜ:     | Schöningh (   | Buchhand         | 1                | 2 | 99zbi           | 46             | 30.    | 11.99     | 1               | 1        | 0 15     | 56.433   | 4        |      |
|                                                            | C              | )            | 5           | 6                 | 90             | AGT     | Verlag Thu    | m GmbH           |                  | 2 | 00bi            | 110            | 12.    | 09.01     | 1               | 1        | 0 12     | 28.141   | 4        |      |
|                                                            |                | )            | Ľ.          | 6                 | 62             | Baum    | ann Fachze    | itschrif         |                  | 2 | 00bi            | 111            | 12.    | 09.01     | 1               | 1        | 0 15     | 55.027   | 4        |      |
|                                                            |                | )            | N           | 6                 | 3              | Bayer   | ische Staats  | zeitung          |                  | 2 | 00 fm           | 37             | 12.    | 09.01     | 1               | 1        | 0 3      | 39.468   | 4        |      |
|                                                            |                | )            | ŝ           | 6                 | 5              | Biblio  | otheksverlag  | ; Fichtel        |                  | 2 | 00bi            | 112            | 12.    | 09.01     | 1               | 1        | 0 11     | 55.039   | 4        |      |
|                                                            |                | )            |             | 4                 | 2              | Buch    | binder Wan    | sch              |                  | 2 | 00 fm           | 39             | 12.    | 09.01     | 1               | 1        | 0 11     | 14.755   | 4        |      |
|                                                            |                | )            | 8           | 4                 | 1              | Buch    | bin derei Ba  | ıer              |                  | 2 | 00bi            | 113            | 12.    | 09.01     | 1               | 1        | 0 12     | 28.455   | 4        |      |
|                                                            |                | )            | -           | 1                 | 9              | Buchl   | handlung D    | iekmann          |                  | 2 | 00bi            | 114            | 12.    | 09.01     | 1               | 1        | 0 1      | 50.830   | 4        |      |
|                                                            | 6              | }F           | 4           |                   |                |         |               |                  |                  |   |                 |                |        |           |                 |          |          |          |          |      |
|                                                            |                |              | i.          |                   |                |         |               |                  |                  |   |                 |                |        |           |                 |          |          |          |          |      |
|                                                            |                |              |             |                   |                |         |               |                  |                  |   |                 |                |        |           |                 |          |          |          |          |      |
|                                                            | _              |              | - 59        | •                 |                |         |               |                  |                  |   |                 |                |        |           |                 |          |          |          |          | -    |
|                                                            |                |              |             | •                 |                |         |               |                  |                  |   |                 |                |        |           |                 |          |          |          |          |      |
| - I I I I I I I I I I I I I I I I I I I                    |                | { <b>8</b> 6 | 0           | ■ ≫ 項             | ₽0             |         |               |                  |                  |   |                 |                |        |           |                 |          |          |          |          |      |
| Drücken S                                                  | ie F1, um      | die Hil      | lfe a       | ufzurufen         |                |         |               |                  |                  |   |                 |                |        |           |                 | Datensät | ze: 53   |          |          | 100% |
| Start                                                      | 🔆 Baye         | rische       | Staa        | atsbi 孱           | ∛INBO≻         | - Netso | ape F 🕅       | BVB_CRY          | STAL_RE.         |   | 🖪 Sea           | agate (        | Cryst  | al        |                 |          | Q 🕅 🔤    | • N 24   | 🛃 🎔 1    | 5:42 |

Entsprechend der Information in der rechten unteren Bildschirmecke werden im Unterschied zu unseren ursprünlich 2127 Bestellsätzen nunmehr nur noch deren 53 gefunden!

Doch sind wir damit mit unserem Bericht noch nicht am Ende, da dieser, wie die erste und dritte Spalte zeigen, noch nicht nach Lieferantengruppen (und innerhalb der Gruppen nach Lieferantennamen) geordnet ist. Wir müssen als nächstes also noch die entsprechenden Gruppen bilden!

Die Gruppenerstellung in Crystal Reports erfolgt über den Menüpunkt "Einfügen"/"Gruppe":

| 🔳 Seaga         | ate Crystal R      | eports - [      | Los      | seblattwerke.rpt]                                                                      |                                                                                                    | a - 7 ×   |
|-----------------|--------------------|-----------------|----------|----------------------------------------------------------------------------------------|----------------------------------------------------------------------------------------------------|-----------|
| n <u>D</u> atei | <u>B</u> earbeiten | <u>A</u> nsicht | Ei       | <mark>nfügen E</mark> ormat Da <u>t</u> enban                                          | ank Beri <u>c</u> ht A <u>n</u> alyze Fen <u>s</u> ter <u>H</u> ilfe                                                                                                    | _ 8 ×     |
|                 |                    |                 | ab       | l Da <u>t</u> enbankfeld<br>Te <u>x</u> tobjekt<br><u>F</u> ormelfeld<br>Parameterfeld | ▶ <b>Σ</b> [\$ <b>3 6 3 4 1 100 2 1 1 1 100 2 1 1 1 100 2 1 1 1 100 2 1 1 1 1 100 2 1 1 1 100 2 1 1 1 100 2 1 1 1 100 2 1 1 1 100 2 1 1 1 100 2 1 1 100 2 1 1 100 2 1 1 100 2 1 1 100 2 1 1 100 2 1 100 2 1 100 2 1 100 2 1 100 2 100 100 1</b> |           |
|                 |                    |                 |          | Spezialfel <u>d</u>                                                                    |                                                                                                    |           |
| Entwurf         | Seitenansicht      | a 2 · L ·       |          | Lauf <u>e</u> nde Summe-Feld<br>S <u>Q</u> L-Ausdrucksfeld                             |                                                                                                    |           |
| BK              |                    |                 | Σ        | Z <u>w</u> ischenergebnis<br>Gesamtergeb <u>n</u> is<br>Grup <u>p</u> energebnis       | ERKE - NACH LIEFERANTEN GEORDNET                                                                                                    |           |
| SK -            | <u>Liefgr</u>      | <u>Nr</u> ]     | 8        | <u>G</u> ruppe<br>Be <u>r</u> eich                                                     | VCode BKreis [Bnr] Bsdatum EAnz BAnz Band Katkey [ EF]                                                                                                    |           |
| D               | liefgroup          | liefnr [        |          | Gruppenn <u>a</u> mefeld                                                               | arboode bestkrei estnr bsdatum xplanz andanz band katkey bform                                                                                                    |           |
| BF .            |                    |                 | <b>.</b> | <u>Q</u> LAP-Gitternetz<br>Kreu <u>z</u> tabelle<br><u>U</u> nterbericht               |                                                                                                    |           |
| -               |                    |                 | <u>×</u> | Linie<br>Rechte <u>c</u> k                                                             |                                                                                                    |           |
|                 |                    | <u>.</u>        |          | <u>B</u> ild<br>Djagramm<br><u>K</u> arte                                              |                                                                                                    |           |
|                 |                    |                 | ۲        | OLE-Objekt<br>, <u>H</u> yperlink                                                      |                                                                                                    |           |
|                 |                    |                 |          |                                                                                        |                                                                                                    |           |
| Z 🛛 🛛           | <b>z</b> 7 📝 🕼     | \cdots 🎫 🍰      | ار م     |                                                                                        |                                                                                                    |           |
| Fügt eine       | Gruppe ein.        |                 |          |                                                                                        | Datensätze: 53                                                                                                    |           |
| 🛃 Start         | 🐺 Bayerisch        | e Staatsbi      |          | 🔊 INBOX - Netscape F 🛛                                                                 | 🖲 BVB_CRYSTAL_RE 🔲 Seagate Crystal 🥰 🖓 🔤 🍽 🖄                                                                                                    | 🖳 🖓 15:50 |

Wir bestätigen daher diese Auswahl durch Klicken mit der Maus.

Es erscheint der Bildschirm "Gruppe einfügen", auf dem wir in der ersten Dropdown-Liste das Tabellenfeld, nach dem gruppiert werden soll, und im zweiten die gewünschte Reihenfolge der Sortierung angeben können:

| 🗾 Seaga   | ate Crystal Reports - [Loseblattwe<br>Bearbeiten Ansicht Finfügen F | rke.rpt]<br>Format Datanbank Bericht Analyze Fonster Hilfe                         |                                                      |
|-----------|---------------------------------------------------------------------|------------------------------------------------------------------------------------|------------------------------------------------------|
|           | · 🔒 🖨 🖪 🖄 🔗 🖇 🖻 🛱 🕫                                                 | - · · · · · · · · · · · · · · · · · · ·                                            |                                                      |
|           | ▼ <b>▼</b>                                                          |                                                                                    | 1                                                    |
|           | • + + = + = A & •                                                   | Allgemein                                                                          |                                                      |
| Entwurf   | Seitenansicht                                                       |                                                                                    |                                                      |
| BK .      |                                                                     | Beim Drucken des Berichts werden die Datensätze<br>sortiert und gruppiert nach:    | 3 · 😓 · 15 · 1 · 18 ⇔ 1 · 17 · 1 · 18 · 1 · 19 · 1 · |
| SK        | <u>Liefgr</u> <u>Nr</u> <u>Lieferantenr</u>                         | in aufsteigender Reihenfolge.                                                      | <u>Band Katkey EF</u>                                |
| BF        | liefgroup liefn bezeichnung                                         | Der Bereich wird gedruckt bei jeder Änderung<br>∨on bestellung.liefgroup           | band katkey bform                                    |
| SF        |                                                                     | Gruppenoptionen                                                                    |                                                      |
|           |                                                                     | Aus bestehendem Feld wahlen Bestellung liefgroup Eormel als Gruppennamen verwenden |                                                      |
|           |                                                                     | Gruppe zusammenhalten                                                              |                                                      |
|           |                                                                     | Gruppenkopf auf jeder neuen Seite wiederholen                                      |                                                      |
|           |                                                                     | OK Abbrechen Hilfe                                                                 |                                                      |
|           |                                                                     |                                                                                    |                                                      |
|           | ■ 式 🛂 🔚 🕶 📾 ≫ 礡 ∿                                                   |                                                                                    |                                                      |
| Drucken S | ite F1, um die Hilfe autzuruten<br>Bayerische Staatsbi   SINBOX     | - Netscape F ) ) BVB_CRYSTAL_RE ) Seagate Crystal                                  | Datensatze: 53<br><b>梁敞亚N洲冠の</b> 15:51               |

Wie daraus ersichtlich, wird hier das erste Feld des Berichts auch bereits als dasjenige vorgeschlagen, nach dem sortiert und gruppiert werden soll. Wir brauchen das nur mit "OK" zu bestätigen!

Wir kommen in die Registerkarte "Entwurf" zurück und finden diese, wie links außen angezeigt wird, um zwei neue Bereiche, "GK1" sowie "GF1", für den Kopf und den Fuß der soeben erstellten Gruppe erweitert:

| 🗐 Seag      | ate Crysta               | al Reports        | s - [Lose        | blattwerke.rp       | tl          |                    |                   |        |                           |            |               |      |            |                  | 8 . 8 >             |
|-------------|--------------------------|-------------------|------------------|---------------------|-------------|--------------------|-------------------|--------|---------------------------|------------|---------------|------|------------|------------------|---------------------|
| natei Datei | i <u>B</u> earbe         | iten <u>A</u> nsi | cht <u>E</u> inf | ügen <u>F</u> ormat | Datenban    | k Beri <u>c</u> ht | t A <u>n</u> alyz | e Fenj | <u>s</u> ter <u>H</u> ilt | fe         |               |      |            |                  | _ 8 >               |
| 🗋 🗁 י       | - 🖬 😂                    | 🗟 🕭 🔗             | 🐰 🗈              | 🛍 🖍 👻 斗             | -   🐍 🎞 a   | b 🗵 🖾              | A 😪 🔇             | 2 🛍 💈  | ) <b>// 1</b> 0           | )0% 🔳 🕷    | ?             |      |            |                  |                     |
| Times Nev   | v Roman (We              | estlich 💌 🛛 10    |                  | ≱ ≜ <b>F</b> K      | ⊻ I≣≣≣      | ≣ \$,              | • % °             | 왕      | 📬 🙀                       |            |               |      |            |                  |                     |
|             |                          |                   |                  | 3 9 9 9 9           | (a)   ≤   ≤ |                    |                   |        |                           |            |               |      |            |                  |                     |
| Entwurf     | Seitenansi               | icht              |                  |                     |             |                    |                   |        |                           |            | ×             |      |            |                  |                     |
|             |                          | 1 · '⇔ 2 ·        | 3 .              |                     | 1 . 6 . 1 . | 7 · \8             |                   | , 10 · | · · 11 ·∂                 | 12         | 12-1-14       | ·    | · · · 16 e | 7 · · 17 · ·     | · 18 · I · 19 · I · |
| BK          | -<br>-<br>-              |                   |                  | [los                | EBLATT      | VERKE -            | NACH              | LIEFE  | RANTE                     | N GEOR     | DNET]         |      |            |                  |                     |
| SK          | :<br>-<br>Li             | efgr l            | Jr Liefe         | erantenname         | r           | 'VCode             | BKreis            | Bnr :  | Bsdatum                   | É E Anz    | BAnz          | Band | Katkev     | . <sub>E</sub> F |                     |
| GK1         | · Name                   | Gruppe 1          |                  |                     |             |                    |                   |        |                           |            |               |      | <u> </u>   |                  |                     |
| D           | • liefg                  | roup [ lief       | nr bezei         | chnung              |             | arbcode            | bestkrei          | estnr  | osdatum                   | xplanz     | andanz        | band | katkey     | bform            |                     |
| GF1         |                          |                   |                  |                     |             |                    |                   |        |                           |            |               |      | 1          |                  |                     |
| BF          | -<br>-<br>-              |                   |                  |                     |             |                    |                   |        |                           |            |               |      |            |                  |                     |
| SF          | •                        |                   |                  |                     |             |                    |                   |        |                           |            |               |      |            |                  |                     |
|             | -                        |                   |                  |                     |             |                    |                   |        |                           |            |               |      |            |                  |                     |
| -           |                          |                   |                  |                     |             |                    |                   |        |                           |            |               |      |            |                  |                     |
|             |                          |                   |                  |                     |             |                    |                   |        |                           |            |               |      |            |                  |                     |
|             |                          |                   |                  |                     |             |                    |                   |        |                           |            |               |      |            |                  |                     |
|             |                          |                   |                  |                     |             |                    |                   |        |                           |            |               |      |            |                  |                     |
|             |                          |                   |                  |                     |             |                    |                   |        |                           |            |               |      |            |                  |                     |
|             |                          |                   |                  |                     |             |                    |                   |        |                           |            |               |      |            |                  |                     |
|             |                          |                   |                  |                     |             |                    |                   |        |                           |            |               |      |            |                  |                     |
| -<br>       | <u>素図■よ◎</u> 8 m 曲 汐 身 % |                   |                  |                     |             |                    |                   |        |                           |            |               |      |            |                  |                     |
| Feld: Nam   | ne Gruppe                | 1                 |                  |                     |             |                    |                   |        |                           | 0.0,       | 2.3 : 9.9 x l | 0.4  | Datensät   | ize: 53          |                     |
| Start       | Bayer                    | rische Staa       | tsbi 🚺           | SINBOX - Nets       | cape F 🦉    | BVB_CR             | YSTAL_F           | RE     | Seaga                     | te Crystal |               |      |            | @& <u>=</u> N    | ₩₩2 16:07           |

Auf diese Weise zeigt das Programm die Gruppierung des Berichtes an.

Wir aktivieren die Seitenansicht, um das neue Aussehen zu überprüfen:

| 🖲 Seagate Ci                | rystal Re                                          | eports ·  | - [Loseblat                       | twerke.rpt]                             |                                          |          |                            |                    |                |              |                          |        | 8            | _ 8 × |
|-----------------------------|----------------------------------------------------|-----------|-----------------------------------|-----------------------------------------|------------------------------------------|----------|----------------------------|--------------------|----------------|--------------|--------------------------|--------|--------------|-------|
| <u>™ D</u> atei <u>B</u> ea | arbeiten                                           | Ansich    | ht <u>E</u> infügen               | <u>F</u> ormat                          | Datenbank Beri <u>c</u> ht A <u>n</u> al | iyze Fer | n <u>s</u> ter <u>H</u> il | fe                 |                |              |                          |        |              | _ 8 × |
| 🗋 🖻 🗕 📗                     | 🖨 🖪 é                                              | 🛓 🔗       | 👗 🖻 🛍 i                           | <b>v) +</b> Cil +                       | 🍓 🎞 ab 🌫 📮 🛃 🖋                           | 😂 🛍 🕯    | 2 🗛 10                     |                    | N?             |              |                          |        |              |       |
| Times New Roma              | n (Westlich                                        | • 10      | ▼ ♣ ≜                             | FKU                                     | [ <b>]</b> = = =   \$ , % (              | 양 안      |                            |                    |                |              |                          |        |              |       |
| <b>V</b>                    | 4 10 4 10 4 10 10 10 10 10 10 10 10 10 10 10 10 10 | dN<br>Vib |                                   | 2 Q Q +                                 | )   X   '9 ≇   III                       |          |                            |                    |                |              |                          |        |              |       |
| Entwurf Seite               | nansicht                                           |           |                                   |                                         |                                          |          |                            | 16.10.             | 01 17:31 🗙     |              | 1                        | von 1+ |              |       |
| E- Loseblattwerke           |                                                    | Ī         | <del>ن</del> ا ۱۰۱۰ <del>ار</del> | 2 1 1 3 1                               |                                          | 7 . 6.8  | 9 4                        | יי <del>כ</del> 10 | · · · 11       | · 12 · I · 1 | 1 <del>2.</del> · · · 14 | · 6·15 | · · · 16 - · | 17 .  |
| -1                          |                                                    | Ē         | · ·                               |                                         |                                          |          |                            |                    |                |              |                          |        |              |       |
| - 4                         | BK                                                 | -         |                                   |                                         |                                          |          |                            |                    |                |              |                          |        |              |       |
| 6                           |                                                    |           |                                   |                                         | LOSFRIATT                                | WERKE    | NACH                       | LIFE               | FRANTE         | NGEOR        | DNET                     |        |              |       |
| 8                           |                                                    | _         |                                   |                                         | LOSEDLATIT                               | 7 ENILE  | - MACH                     | LILI               | Carcello 1 45. | IV OLON      |                          |        |              |       |
| Ĭ                           | SK                                                 |           |                                   |                                         |                                          |          |                            |                    |                |              |                          |        |              |       |
|                             |                                                    |           | Liefgr                            | Nr Lief                                 | erantenname                              | VCode    | BKreis                     | Bnr                | Bsdatum        | EAnz         | BAnz                     | Band   | Katkey       | EF    |
|                             | GK1                                                | - 🗔 1     | ;                                 | ,,,,,,,,,,,,,,,,,,,,,,,,,,,,,,,,,,,,,,, | -<br>-<br>-                              |          |                            |                    |                |              |                          |        |              |       |
|                             | D                                                  |           | 1                                 | 12 Büc                                  | her Hansen                               | 1        | 99sbi                      | 7                  | 03.03.99       | 1            | 1                        | 0      | 56.210       | 4     |
|                             | D                                                  |           | 1                                 | 12 Bücl                                 | her Hansen                               | 1        | 99sbi                      | 8                  | 03.03.99       | 1            | 1                        | 0      | 58.768       | 4     |
|                             | D                                                  |           | 1                                 | 2 WÜ                                    | Buch und Kunst - Jo                      | 1        | 99s                        | 126                | 28.04.99       | 1            | 1                        | 0      | 148.575      | 4     |
|                             | D                                                  |           | 1                                 | 3 WÜ                                    | Mönnich - Universi                       | 2        | 99zp                       | 1                  | 16.08.99       | 1            | 1                        | 0      | 6.337        | 4     |
|                             | D                                                  | _         | 1                                 | 2 WÜ                                    | Buch und Kunst - Jo                      | 2        | 99zs                       | 10                 | 29.08.99       | 1            | 1                        | 0      | 912          | 4     |
|                             | D                                                  | _         | 1                                 | 4 WÜ                                    | Schöningh Buchhand                       | 2        | 99zbw                      | 22                 | 06.09.99       | 1            | 1                        | 0      | 4.156        | 4     |
|                             | D                                                  | _         | 1                                 | 4 WU                                    | Schöningh Buchhand                       | 2        | 99zbw                      | 23                 | 06.09.99       | 1            | 1                        | 0      | 3.714        | 4     |
|                             | D                                                  | _         | 1                                 | 4 WU                                    | Schöningh Buchhand                       | 2        | 99zg                       | 9                  | 07.09.99       | 1            | 1                        | 0      | 6.043        | 4     |
|                             | D                                                  | _         | 1                                 | 4 WU                                    | Schöningh Buchhand                       | 2        | 99zv                       | 8                  | 07.09.99       | 1            | 1                        | 0      | 43.865       | 4     |
|                             | D                                                  | _         | 1                                 | 4 WU                                    | Schöningh Buchhand                       | 2        | 99zba                      | 20                 | 07.09.99       | 1            | 1                        | 0      | 6.220        | 4     |
|                             | D                                                  | _         | 1                                 | 4 WU                                    | Schöningh Buchhand                       | 2        | 99zba                      | 21                 | 07.09.99       | 1            | 1                        | 0      | 5.752        | 4     |
|                             | D                                                  | - 1       | 1                                 | 4 WU                                    | Schöningh Buchhand                       | 2        | 99zs                       | 32                 | 07.09.99       | 1            | 1                        | 0      | 5.943        | 4     |
|                             | D                                                  | -         | 1                                 | 1 WU                                    | Buchladen Neuer Weg                      | 2        | 99zbi                      | 11                 | 08.09.99       | 1            | 1                        | 0      | 6.331        | 4     |
|                             | D                                                  | - 1       |                                   | 1 W U                                   | Buchladen Neuer Weg                      | 2        | 99zg                       | 10                 | 08.09.99       | 1            | 1                        | 0      | 77.545       | 4     |
|                             | D                                                  | _         | 1                                 | 2 WU                                    | Buch und Kunst - Jo                      | 2        | 99zs                       | 36                 | 08.09.99       | 1            | 1                        | 0      | 3.870        | 4     |
|                             | D                                                  | _         | 1                                 | 2 WU                                    | Buch und Kunst - Jo                      | 2        | 99zbi                      | 13                 | 08.09.99       | 1            | 1                        | 0      | 3.043        | 4     |
| I →                         | 1)""                                               | •         |                                   |                                         | · D                                      |          | 00-6.                      | . 17               | 10 00 00       | 1            | <u> </u>                 |        | A A 70       | ́     |
| ZE 🖂 🖬 📑                    | <b>S</b>   {=                                      | <b>H</b>  | 》 /月 🍤                            |                                         |                                          |          |                            |                    |                |              |                          |        |              |       |
| Feld: Name Gru              | ppe 1                                              |           |                                   |                                         |                                          |          |                            | [                  | 0.0, 2.1:9.9   | ×0.4         | <u>Dat</u> ensätz        | e: 53  |              | 100%  |
| 😹 Start 🔀 B                 | ayerische                                          | e Staats  | sbi 🔯 INE                         | 80X - Netsca                            | pe F   🗐 🖥 BVB_CRYSTA                    |          | RTS_FÜF                    | SIER.              | A_2.doc - M    | licrosoft W  | ord                      | Q 🕅 🔤  | NME          | 16:14 |

Angezeigt wird links ein "Gruppenbaum", in dem alle gefundenen Gruppen angezeigt werden; in unserem Fall sämtliche Lieferantengruppen, für die Crystal Reports Loseblattwerke findet - "1", "2", "4", "6", "8" und "9".

Eben diese Gruppen erscheinen denn auch, wenn wir den Bericht weiter durchblättern:

| 🖲 Seagate (   | Crystal Rep                                                                                                    | orts - [Lo        | seblat                                 | twerke.r                              | )t]<br>Deterbank Bariekt Analuz | o Fonctor Hil                   | fo                |              |               |            | a                        |           |
|---------------|----------------------------------------------------------------------------------------------------|-------------------|----------------------------------------|---------------------------------------|---------------------------------|---------------------------------|-------------------|--------------|---------------|------------|--------------------------|-----------|
|               | A nemetanet                                                                                                    | Ansient E         | innugen                                | <u>–</u> oma                          | Dajenbarik Beright Arjaiyz      | e ren <u>s</u> ter <u>ri</u> ll |                   |              |               |            |                          | _ 먹 스     |
| L 🖙 🗕 🖪       | i 🖨 🙆 🖄                                                                                                    | 47   X            | •                                      | <b>N</b> + CI                         | ∽   🍓 🎟 ab 🗵   📮 /⁄∄ 🖋 🕻        | 2 📶 🖉   144   11                | JU% <u>-</u>      | ] <b>N?</b>  |               |            |                          |           |
| Times New Rom | an (Westlich 💌                                                                                                    | 10 💌              | <b>≱</b> ≜                             | FK                                    | ⊻ ≣ ≣ ≣ \$ , % %                | 방 📓 🔚 🦞                         |                   |              |               |            |                          |           |
| <b>_</b>      | $\  \begin{bmatrix} b_1 & a_2 b_2 & \cdots & a_n \\ b_n & b_n b_n & \cdots & b_n \end{bmatrix} \  \  \  \  \  \  \  \  \  \  \  \  \  \  \  \  \  \  $ | <u>A</u> <u>B</u> |                                        |                                       | ⇔   X   '8 ≇   🔳                |                                 |                   |              |               |            |                          |           |
| Entwurf Seil  | tenansicht                                                                                                    |                   |                                        |                                       |                                 |                                 | 16.10.            | 01 17:31 🗙   |               | 1 vo       | n1+ ▶                    |           |
| Loseblattwerk | :e.                                                                                                    | d i               | 1 • •                                  | 12 . 1 . 3                            | ·                               | . <del>6</del> . s . i . s 4    | <sup>10</sup> ا ح | · · · 11 · J | · 12 · 1 · 12 | ı∙ı •14 •  |                          | · 17 ·    |
|               |                                                                                                    |                   | 2                                      | 1 W                                   | o unoekannter Schenker          | 5 0001g                         | 51                | 07.12.99     | 1             | 1          | 0 0.210                  | <u></u> 4 |
| - 4           |                                                                                                    |                   | 2                                      | 1 W                                   | U: unbekannter Schenker         | 3 UUbig                         | 31                | 07.12.99     | 1             | 1          | 1 46.972                 | 4         |
| - 6           |                                                                                                    |                   |                                        |                                       |                                 |                                 |                   |              |               |            |                          |           |
| 8             |                                                                                                    | 9//////           | ////////////////////////////////////// | ,,,,,,,,,,,,,,,,,,,,,,,,,,,,,,,,,,,,, | John der Wengeh                 | 2 00£m                          | 20                | 12.00.01     | 1             | 1          | 0 114 755                | 4         |
|               |                                                                                                    |                   | 4                                      | 2 D                                   | ich bin derei Bauer             | 2 00111                         | 113               | 12.09.01     | 1             | 1          | 0 128 455                | 4         |
|               | GF1                                                                                                    |                   |                                        | 1 D                                   | inderer Dader                   | 2 0001                          | 115               | 12.09.01     | 1             | 1          | 0 120.455                | -         |
|               | GK1                                                                                                    | 6                 |                                        |                                       |                                 |                                 | `//////           |              |               |            |                          |           |
|               | D                                                                                                    |                   | 6                                      | 64 W                                  | Ü: Interest Verlag GmbH         | 3 99v                           | 17                | 13.07.99     | 1             | 1          | 1 151.494                | 4         |
| 1             | D                                                                                                    |                   | 6                                      | 64 W                                  | Ü: Interest Verlag GmbH         | 2 99zv                          | 11                | 27.09.99     | 1             | 1          | 0 150.857                | 4         |
|               | D                                                                                                    |                   | 6                                      | 71 W                                  | Ü Verlag für Abwasser, 1        | 2 99zba                         | 25                | 09.09.99     | 1             | 1          | 0 72.364                 | 4         |
|               | D                                                                                                    |                   | 6                                      | 1 W                                   | Ü Jehle-Rehm Verlagsg           | 2 99zbi                         | 21                | 09.09.99     | 1             | 1          | 0 3.671                  | 4         |
| 1             | D                                                                                                    |                   | 6                                      | 1 W                                   | Ü Jehle-Rehm Verlagsg           | 2 99zbi                         | - 37              | 26.11.99     | 1             | 1          | 0 156.402                | 4         |
| 1             | D                                                                                                    |                   | 6                                      | 90 A                                  | GT Verlag Thum GmbH             | 2 00bi                          | 110               | 12.09.01     | 1             | 1          | 0 128.141                | 4         |
| 1             | D                                                                                                    |                   | 6                                      | 62 B                                  | aumann Fachzeitschrif           | 2 00bi                          | 111               | 12.09.01     | 1             | 1          | 0 155.027                | 4         |
| 1             | D                                                                                                    |                   | 6                                      | 3 B                                   | ayerische Staatszeitung         | 2 00fm                          | 37                | 12.09.01     | 1             | 1          | 0 39.468                 | 4         |
|               | D                                                                                                    |                   | 6                                      | 5 B:                                  | bliotheksverlag Fichtel         | 2 00bi                          | 112               | 12.09.01     | 1             | 1          | 0 155.039                | 4         |
|               |                                                                                                    | 8                 |                                        |                                       |                                 |                                 |                   |              |               |            |                          |           |
|               |                                                                                                    | 9,,,,,,,          | 8                                      | 2 W                                   | ΤΤ΄ Arbeitsamt Bielefeld        | 2 99zbia                        | 1                 | 05 10 90     | 1             | 1          | 0 5 549                  | 4         |
| 1             | GF1                                                                                                    |                   |                                        | 2 **                                  | of Hiothsmit Dicicicity         | 2 22018                         | 1                 | 05.10.55     | 1             | •          | 0.545                    |           |
| 1             | GK1                                                                                                    | 9                 |                                        |                                       |                                 |                                 |                   |              | 1             |            | 1                        |           |
|               | D                                                                                                    |                   | 9                                      | 4 W                                   | Ü Deutscher Beton- und I        | 2 99zba                         | 31                | 11.11.99     | 1             | 1          | 0 155.881                | 4         |
|               | SF                                                                                                    |                   |                                        |                                       |                                 |                                 |                   |              |               |            |                          | -         |
|               | <u>اا</u>                                                                                                    | •                 | · ·                                    | 1                                     | •                               |                                 |                   | · · ·        | · · · · ·     |            |                          |           |
| 25 🖾 🔽 🗆      | <b>S</b> 🗄 🖸                                                                                                    | • 🖪 🎾 /           | A 🗐                                    |                                       |                                 |                                 |                   |              |               |            |                          |           |
| Feld: Name Gr | uppe 1                                                                                                    |                   |                                        |                                       |                                 |                                 |                   | 0.0,2.1:9.9; | K 0.4 Da      | atensätze: | 53                       | 100%      |
| 😹 Start 📓     | Bayerische S                                                                                                    | Staatsbi          | <b>M</b> INE                           | 80X - Nets                            | cape F 🖲 BVB_CRYSTAL_F          | E Seaga                         | te Crys           | stal         |               | ę          | ' <mark>%</mark> ≖N ≥≥≥⊂ | 16:20     |

Wir können eine bestimmte Gruppe dadurch anzeigen, dass wir einfach im Gruppenbaum auf die entsprechende Zahl klicken. So gelangen wir schnell zu einer bestimmten Gruppe, ohne erst den gesamten Bericht nach ihr durchsuchen zu müssen.

Nun sind aber innerhalb der einzelnen Gruppen die Lieferanten noch nicht nach ihren Namen sortiert. Dies bleibt in einem weiteren Schritt zu tun!

Wir sortieren die Datensätze beispielsweise in der "Seitenansicht" über die in der Standardsymbolleiste vorhandene Schaltfläche "Sortierreihenfolge":

| 🖪 Seaga         | te Crys       | stal Rep        | orts - [          | Loseblat                               | twerke                                 | e.rpt]     |                                             |           |                            |                                       |              |               |                           |                 |          | 8 - 8 ×                               |
|-----------------|---------------|-----------------|-------------------|----------------------------------------|----------------------------------------|------------|---------------------------------------------|-----------|----------------------------|---------------------------------------|--------------|---------------|---------------------------|-----------------|----------|---------------------------------------|
| • <u>D</u> atei | <u>B</u> earb | peiten <u>A</u> | Ansicht           | <u>E</u> infüger                       | <u>E</u> orr                           | nat        | Datenbank Beri <u>c</u> ht A <u>n</u> alyze | Fer       | ı <u>s</u> ter <u>H</u> il | fe                                    | <b>1</b> .   |               |                           |                 |          | <u>_ 8 ×</u>                          |
| 🗋 🖻 🔺           |               | i 🗟, 🖄          | 49 X              | h 🛍                                    | <b>v</b> ) 🔺 (                         | э <b>т</b> | 🍓 🎟 ab 🗵 📮 🖉 🌮 🕸                            | <u>10</u> | 2   #4  10                 | JO% <u>-</u>                          | . <b>№?</b>  |               |                           |                 |          |                                       |
| Times New I     | Roman (\      | Westlich 💌      | 10                | - ≱ ≜                                  | F                                      | кŪ         | ≣≣≣≣\$,%26                                  | Sortie    | rreihenfol                 | ge                                    |              |               |                           |                 |          |                                       |
|                 |               |                 |                   |                                        | R R                                    | Q (11)     | -   X   '9 #   III                          |           |                            |                                       |              |               |                           |                 |          |                                       |
| Entwurf         | Seitena       | nsicht          |                   |                                        |                                        |            |                                             |           |                            | 16.10.                                | 01 17:31 🗙   |               | 1 vo                      | n 2             | <u>ا</u> |                                       |
| Loseblatt       | twerke.       |                 | ج ا               | · 1 · '6                               | j 2 · i                                | · 3 'c     |                                             | ₽. 8      |                            | 10 ייק                                | · · · 11 · J | · 12 · 1 · 1& | <sub>1</sub> . i . 14 . j | <sup>• 15</sup> | · · · 16 | ↓ · 17 ·                              |
| 2               |               |                 | <del>9</del> //// |                                        |                                        | D          | the dee Wee est                             |           | 005                        | 20                                    | 10.00.01     |               | 1                         |                 | 114 766  | <u> </u>                              |
| - 4             |               |                 |                   | 4                                      | 1                                      | Buch       | binder wansch<br>binderei Bauer             | 2         | 001m<br>001si              | ¥د :<br>113                           | 12.09.01     | 1             | 1                         |                 | 128.454  | 2 4<br>5 4                            |
| -6              |               | GF1             |                   | -                                      | 1                                      | Duci       | Ionideren Daden                             | 1         | 0001                       | 115                                   | 12.05.01     | 1             | 1                         | ľ               | 120.401  |                                       |
| 9               |               | GK1             | . 6               |                                        |                                        |            |                                             |           |                            | i i i i i i i i i i i i i i i i i i i |              |               |                           |                 |          |                                       |
|                 |               | D               | -                 | 6                                      | 64                                     | WU:        | Interest Verlag GmbH                        | 3         | 99v                        | 17                                    | 13.07.99     | 1             | 1                         | 1               | 151.494  | 4                                     |
|                 |               | D               |                   | 6                                      | 64                                     | WÜ:        | Interest Verlag GmbH                        | 2         | 99zv                       | 11                                    | 27.09.99     | 1             | 1                         | 0               | 150.857  | 4                                     |
|                 |               | D               |                   | 6                                      | 71                                     | WÜ:        | Verlag für Abwasser, 1                      | 2         | 99zba                      | 25                                    | 09.09.99     | 1             | 1                         | 0               | 72.364   | 4                                     |
|                 |               | D               |                   | 6                                      | 1                                      | WÜ:        | Jehle-Rehm Verlagsg                         | 2         | 99zbi                      | 21                                    | 09.09.99     | 1             | 1                         | 0               | 3.671    | 4                                     |
|                 |               | D               |                   | 6                                      | 1                                      | WÜ:        | Jehle-Rehm Verlagsg                         | 2         | 99zbi                      | 37                                    | 26.11.99     | 1             | 1                         | 0               | 156.402  | 2 4                                   |
|                 |               | D               |                   | 6                                      | 90                                     | AGI        | Verlag Thum GmbH                            | 2         | 00bi                       | 110                                   | 12.09.01     | 1             | 1                         | 0               | 128.141  | 4                                     |
|                 |               | D               |                   | 6                                      | 62                                     | Baur       | nann Fachzeitschrif                         | 2         | 00bi                       | 111                                   | 12.09.01     | 1             | 1                         | 0               | 155.027  | 4                                     |
|                 |               | D               |                   | 6                                      | 3                                      | Baye       | rische Staatszeitung                        | 2         | 00 fm                      | 37                                    | 12.09.01     | 1             | 1                         | 0               | 39.468   | 3 4                                   |
|                 |               | D               |                   | 6                                      | 5                                      | Bibli      | otheksverlag Fichtel                        | 2         | 00bi                       | 112                                   | 12.09.01     | 1             | 1                         | 0               | 155.039  | 4                                     |
| 1               |               | GF1             |                   |                                        |                                        |            |                                             |           |                            |                                       |              |               |                           |                 |          |                                       |
|                 |               | GK1             | 8                 |                                        |                                        |            |                                             | 14////    |                            |                                       |              |               |                           |                 |          |                                       |
|                 |               | D               |                   | 8                                      | 2                                      | WU:        | Arbeitsamt Bielefeld                        | 2         | 99zbig                     | 1                                     | 05.10.99     | 1             | 1                         | 0               | 5.549    | 4                                     |
|                 |               | GF1             |                   |                                        |                                        |            |                                             |           |                            |                                       |              |               |                           |                 |          |                                       |
|                 |               |                 | 9////             | ·///////////////////////////////////// | ////////////////////////////////////// | WTL.       | Deutscher Beten und                         |           | 00 mh a                    | · 21                                  | 11 11 00     | 1             | 1                         | 0               | 155 001  |                                       |
|                 | L             |                 |                   | 7                                      | 4                                      | WU.        | Deutscher Beton- und.                       | 4         | 9920a                      | 51                                    | 11.11.99     | 1             | 1                         | 1               | 100.001  | 4                                     |
|                 | - 1           | SF              |                   |                                        |                                        |            |                                             |           |                            |                                       |              |               |                           |                 |          |                                       |
|                 |               |                 |                   |                                        |                                        |            |                                             |           |                            |                                       |              |               |                           |                 |          |                                       |
|                 |               |                 |                   |                                        |                                        |            |                                             |           |                            |                                       |              |               |                           |                 |          |                                       |
|                 |               |                 |                   | i                                      |                                        |            |                                             | i         |                            |                                       | i            | 1             |                           | i               |          | · · · · · · · · · · · · · · · · · · · |
| <b>I</b> ▲      |               |                 | •                 |                                        | 1                                      |            |                                             |           |                            |                                       |              |               |                           |                 |          | Þ                                     |
| - IZ - IZ       | 5             | 1 (8 🖸          | e 🖪 🎾             | - 🧔 🛰                                  |                                        |            |                                             |           |                            |                                       |              |               |                           |                 |          |                                       |
| Legt die Da     | atensatz      | z- oder Gi      | ruppens           | ortierreihe                            | enfolge                                | fest       |                                             |           |                            | [                                     | 0.0,21.1:93  | 3 x 0.4 D     | atensätze:                | 53              |          | 100%                                  |
| Start           | 🔆 Bay         | erische S       | Staatsbi.         | 🚺 🔊 INE                                | BOX-N                                  | etsca      | pe F 🖲 BVB_CRYSTAL_RE                       |           | Seaga                      | te Crys                               | stal         |               | Q                         | <b>()</b> ===   | NME      | 9 16:34                               |

Wir klicken die Schaltfläche an.

Das Dialogfeld "Datensatzsortierreihenfolge" wird angeboten:

| 圖 Seagate Crystal Reports - [Loseblattw<br>壇 Datei Bearbeiten Ansicht Einfügen | erke.rpt]<br>Eormat Datenbank Beri <u>c</u> ht A <u>n</u> alyze | Fen <u>s</u> ter <u>H</u> ilfe |               |                      |                    | - 8 ×    |
|--------------------------------------------------------------------------------|-----------------------------------------------------------------|--------------------------------|---------------|----------------------|--------------------|----------|
| 🗅 😅 🕶 🔚 🎒 🗟 🖄 🔗 👗 🗈 🛍 🕫                                                        | 🝷 🗠 🚽 🍓 🥅 ab 🗵   📮 🔗 🔗 🍪                                        | : 🛍 💇   🚧  100%                | š 🗾 💦         |                      |                    |          |
| Times New Roman (Westlich 🗸 📘 🚺                                                | FKU = = = = + , % %                                             | 8 🖀 📴 🦞                        |               |                      |                    |          |
|                                                                                | 0 0 m 1% ha #                                                   |                                |               |                      |                    |          |
|                                                                                |                                                                 | <b>a</b>                       |               | al al 1              | von 2 NIN          | 1 =1     |
| Er Borichfolder                                                                | Sertierfelder                                                   |                                |               |                      |                    |          |
|                                                                                | Soliteneiden.                                                   |                                |               | 12 • 1 • 12 • 1 • 14 | · ⊜·15 · · 16 ⊕ ·  | · 17 ·   |
| Berichttelder:                                                                 | Gruppe 1: bestellung.li                                         | etqroup - Aut                  | 9 12.09.01    | 1 1                  | 0 114.755          | 4        |
| - bestellung.liefnr                                                            | Hinzufügen ->                                                   |                                | 3 12.09.01    | 1 1                  | 0 128.455          | 4        |
| lieferant.bezeichnung                                                          |                                                                 |                                |               |                      |                    |          |
|                                                                                | <- Entremen                                                     |                                | 7 12 07 99    |                      | 1 151 /0/          | -        |
|                                                                                | •                                                               | Þ                              | 1 27 09 99    | 1 1                  | 0 150 857          | 4        |
|                                                                                |                                                                 |                                | 5 09.09.99    | 1 1                  | 0 72.364           | 4        |
|                                                                                | Sortierrichtung:                                                |                                | 1 09.09.99    | 1 1                  | 0 3.671            | 4        |
|                                                                                | C <u>A</u> ufsteigend                                           |                                | 7 26.11.99    | 1 1                  | 0 156.402          | 4        |
| OK Abbrechen <u>H</u> ilfe                                                     | C A <u>b</u> steigend                                           |                                | 0 12.09.01    | 1 1                  | 0 128.141          | 4        |
|                                                                                |                                                                 |                                | 1 12.09.01    | 1 1                  | 0 155.027          | 4        |
| <b>D</b> 6                                                                     | 3 Bayerische Staatszeitung                                      | 2 00fm                         | 37 12.09.01   | 1 1                  | 0 39.468           | 4        |
| 6<br>6F1                                                                       | 5 Bibliotneksverlag Fichtel                                     | 2 0061                         | 112 12.09.01  | 1 1                  | 0 100.059          | 4        |
| GK1 8                                                                          |                                                                 |                                | ////          |                      |                    |          |
| D 8                                                                            | 2 WÜ: Arbeitsamt Bielefeld                                      | 2 99zbig                       | 1 05.10.99    | 1 1                  | 0 5.549            | 4        |
| GF1                                                                            |                                                                 |                                |               |                      |                    |          |
| GK1 9                                                                          |                                                                 |                                | ////          |                      |                    |          |
| D 9                                                                            | 4 WU Deutscher Beton- und ]                                     | 2 99zba                        | 31 11.11.99   | 1 1                  | 0 155.881          | 4        |
| SF                                                                             |                                                                 |                                |               |                      |                    |          |
|                                                                                |                                                                 |                                |               |                      |                    |          |
|                                                                                |                                                                 |                                |               |                      |                    |          |
|                                                                                |                                                                 | 1 1                            |               | 1                    | -                  | <b>-</b> |
|                                                                                |                                                                 |                                |               |                      |                    |          |
| × ≥ 3 4 5 1 2 2 2 2 2 2 2 2 2 2 2 2 2 2 2 2 2 2                                |                                                                 |                                |               |                      |                    |          |
| Drücken Sie F1, um die Hilfe aufzurufen                                        |                                                                 |                                | 0.0,21.1:9.9× | :0.4 Datensätz       | e: 53              | 100%     |
| Start 🕅 Bayerische Staatsbi 🕅 INBO                                             | X-Netscape F BVB_CRYSTAL_RE                                     | 🖪 Seagate                      | Crystal       | ¢                    | \$ <u>₩</u> =N 22? | 16:37    |

Dabei sind im linken Listenfeld "Berichtfelder" alle Bericht-Felder aufgeführt. Dass der beabsichtigte Sortiervorgang gruppenweise – pro Lieferantengruppe – und nicht für den gesamten Bericht durchgeführt wird, erkennen wir daran, dass das Feld *bestellung.liefgroup* für die Lieferantengruppe bereits (aufsteigend) sortiert ist!

Da wir innerhalb der Lieferantengruppe aber auch noch nach dem Namen aus dem Berichtfeld *lieferant.bezeichnung* sortieren wollen, steuern wir dieses an:

| 🔟 Seagate Crystal Reports - [Loseblattwerke.rpt]<br>👨 Datai - Beathaitan - Ansicht - Einfäran - Format - Datanbank - Baricht - Analyza - Fonstar - Hilfa |                        |
|----------------------------------------------------------------------------------------------------|------------------------|
|                                                                                                    |                        |
|                                                                                                    |                        |
|                                                                                                    |                        |
| │                                                                                                    |                        |
| Et Datensatzsortierreihenfolge 🖉 🗶 0.01 17:31 🗶 🕅 1 von                                                                                                  | 2                      |
| Berichtfelder.                                                                                                    | 15 • 1 • 16 🕁 1 • 17 • |
| □ □ □ □ □ □ □ □ □ □ □ □ □ □ □ □ □ □ □                                                                                                    | 0 114 755              |
| - cm bestelling.lietgroup Hinzufügen -> 3 12.09.01 1 1                                                                                                   | 0 128.455 4            |
|                                                                                                    |                        |
| - car bestellung.verarbcode                                                                                                    | 1 151 454 4            |
|                                                                                                    | 1 151.494; 4           |
| 5 09.09.99 1 1                                                                                                    | 0 72.364 4             |
| Sotierrichtung: 1 09.09.99 1 1                                                                                                    | 0 3.671 4              |
| C Aufsteigend 7 26.11.99 1 1                                                                                                    | 0 156.402 4            |
| OK Abbrechen Hilfe C Absteigend 0 12.09.01 1 1                                                                                                    | 0 128.141 4            |
| 1 12.09.01 1 1                                                                                                    | 0 100.027 4            |
| D = 0 5 Bayerische Statiszeitung 2 001m 57 12.09.01 1 1<br>D 6 5 Biblische Jeguerlag Eichtel 2 001bi 112 12.09.01 1 1                                    | 0 39.406 4             |
|                                                                                                    | 0 155.055              |
| GK1 8                                                                                                    |                        |
| D 8 2 WÜ Arbeitsamt Bielefeld 2 99zbig 1 05.10.99 1 1                                                                                                    | 0 5.549 4              |
|                                                                                                    |                        |
| D 9 4 WU; Deutscher Beton- und 2 99zba 31 11.11.99 1 1                                                                                                   | 0 155.881 4            |
|                                                                                                    |                        |
|                                                                                                    |                        |
|                                                                                                    |                        |
|                                                                                                    |                        |
|                                                                                                    | Þ                      |
| SE SS SE J SS (日 80 曲 か 月 90                                                                                                    |                        |
| Drücken Sie F1, um die Hilfe aufzurufen 0.0, 21.1 : 9.9 x 0.4 Datensätze: 53                                                                             | 3 100%                 |
| 😹 Start 🕅 Bayerische Staatsbi 🛛 🕅 INBOX - Netscape F 🖉 BVB_CRYSTAL_RE 🗐 Seagate Crystal 🦉 🕲                                                              | 🔤 N 🗃 🔁 💙 16:43        |

Um es als weiteres Sortierfeld festzulegen, klicken wir auf "Hinzufügen".

Im Listenfeld "Sortierfelder" wird nun *lieferant.bezeichnung* zusätzlich mit aufgeführt:

| IS Seagate Crystal Reports - [Loseblattw<br>国 Datei Bearbeiten Ansicht Einfügen | erke.rpt]<br>Format Datenbank Beright Analyze       | Fen <u>s</u> ter <u>H</u> ilfe |                          |                              |                            | _ # ×          |  |  |  |  |  |  |  |
|---------------------------------------------------------------------------------|-----------------------------------------------------|--------------------------------|--------------------------|------------------------------|----------------------------|----------------|--|--|--|--|--|--|--|
|                                                                                 |                                                     |                                |                          |                              |                            |                |  |  |  |  |  |  |  |
|                                                                                 |                                                     |                                |                          |                              |                            |                |  |  |  |  |  |  |  |
|                                                                                 |                                                     |                                |                          |                              |                            |                |  |  |  |  |  |  |  |
| 🕞 🖥 Datensatzsortierreihenfolge                                                 |                                                     | <u>a</u>                       | 🗵 0.01 17:31 🗙           |                              | 1 von 2 🕨 🕨                |                |  |  |  |  |  |  |  |
| Berichtfelder:                                                                  | Sortierfelder:                                      |                                | 10 · · · 11 · - · ·      | 12 · · · 12 <del>.</del> · · | ·14 · 🕁 · 15 · I · 16 ;    | <u>۱۲۰۱7</u>   |  |  |  |  |  |  |  |
| Berichtfelder:                                                                  | Gruppe 1: bestellung.li<br>Auf - lieferant.bezeichn | efgroup - Auf<br>ung           | 9 12.09.01<br>3 12.09.01 | 1                            | 1 0 114.755<br>1 0 128.455 | 4<br>4         |  |  |  |  |  |  |  |
| - I lieferant bezeichnung<br>- Destellung verarbcode                            | <- <u>E</u> ntfernen                                |                                |                          |                              | 1 1 1 5 1 40 4             |                |  |  |  |  |  |  |  |
|                                                                                 |                                                     |                                | 1 7 13.07.99             | 1                            | 1 1 151.494                | 4              |  |  |  |  |  |  |  |
|                                                                                 |                                                     |                                | 5 09.09.99               | 1                            | 1 0 72.364                 | 4              |  |  |  |  |  |  |  |
|                                                                                 | - Sortierrichtung:                                  |                                | 1 09.09.99               | 1                            | 1 0 3.671                  | 4              |  |  |  |  |  |  |  |
|                                                                                 | Aufsteigend                                         |                                | 7 26.11.99               | 1                            | 1 0 156.402                | 4              |  |  |  |  |  |  |  |
| OK Abbrechen Hilfe                                                              | C Absteigend                                        |                                | 0 12.09.01               | 1                            | 1 0 128.141                | 4              |  |  |  |  |  |  |  |
|                                                                                 |                                                     |                                | 1 12.09.01               | 1                            | 1 0 155.027                | 4              |  |  |  |  |  |  |  |
| D 6                                                                             | 3 Bayérische Staatszeitung                          | 2 00tm                         | 37 12.09.01              | 1                            | 1 0 39.468                 | 4              |  |  |  |  |  |  |  |
| GF1 6                                                                           | 5 Bibliotheksverlag Fichtel                         | 2 00bi                         | 112 12.09.01             | 1                            | 1 0 155.039                | 4              |  |  |  |  |  |  |  |
| GF1                                                                             | 2 WÜ Arbeitsamt Bielefeld                           | 2 99zbig                       | 1 05.10.99               | 1                            | 1 0 5.549                  | 4              |  |  |  |  |  |  |  |
| GK1 99                                                                          | 4 WÜ Deutscher Beton- und :                         | 2 99zba                        | 31 11.11.99              | 1                            | 1 0 155.881                | 4              |  |  |  |  |  |  |  |
| J                                                                               |                                                     |                                |                          |                              |                            |                |  |  |  |  |  |  |  |
|                                                                                 |                                                     |                                |                          |                              |                            | •              |  |  |  |  |  |  |  |
| <u> </u>                                                                        |                                                     |                                |                          |                              | •                          |                |  |  |  |  |  |  |  |
| Drücken Sie F1, um die Hilfe aufzurufen                                         |                                                     |                                | 0.0,21.1:9.9>            | 0.4 Daten                    | sätze: 53                  | 100%           |  |  |  |  |  |  |  |
| 🏽 🕅 Start 🕅 🕅 Bayerische Staatsbi 🕅 🕅 INBO                                      | X - Netscape F   BVB_CRYSTAL_RE                     | 🔟 Seagate                      | e Crystal                | ,                            | <b>?∛™N≥</b>               | <b>9</b> 16:46 |  |  |  |  |  |  |  |

Da als "Sortierrichtung" als Standardvoreinstellung bereits "Aufsteigend" – für alphabetisch aufsteigend – markiert ist, brauchen wie dies nur mit "OK" zu bestätigen.

Unser Bericht erscheint nun wie folgt:

| 📓 Seagate Crystal Reports - [Loseblattwerke.rpt] 😂 💶 🗗                                   |                                                   |                            |                           |                      |                 |                        |           |  |  |  |  |  |  |
|------------------------------------------------------------------------------------------|---------------------------------------------------|----------------------------|---------------------------|----------------------|-----------------|------------------------|-----------|--|--|--|--|--|--|
| Univer Departmentent Australit Entitudien Format Datenbank Beright Analyze Fengter Tille |                                                   |                            |                           |                      |                 |                        |           |  |  |  |  |  |  |
|                                                                                          |                                                   |                            |                           |                      |                 |                        |           |  |  |  |  |  |  |
| Times New Roman (Westlich ▼ 10 ▼ ♠ ▲ F K U E Ξ Ξ 8 7 % 양 양 國 E ♥                         |                                                   |                            |                           |                      |                 |                        |           |  |  |  |  |  |  |
|                                                                                          |                                                   |                            |                           |                      |                 |                        |           |  |  |  |  |  |  |
| Entwurf Seitenansicht                                                                    | Entwurf Seitenansicht 16.10.01 17:31 🗙 💽 1 von 1+ |                            |                           |                      |                 |                        |           |  |  |  |  |  |  |
| ⊡ Loseblattwerke.                                                                        |                                                   |                            |                           |                      |                 |                        |           |  |  |  |  |  |  |
|                                                                                          |                                                   |                            |                           |                      |                 |                        |           |  |  |  |  |  |  |
|                                                                                          |                                                   |                            |                           |                      |                 |                        |           |  |  |  |  |  |  |
| -6                                                                                       | LOSEBLATTWERKE - NACH LIEFERANTEN GEORDNET        |                            |                           |                      |                 |                        |           |  |  |  |  |  |  |
| 9 <u>SK</u>                                                                              |                                                   |                            |                           |                      |                 |                        |           |  |  |  |  |  |  |
| - Six                                                                                    |                                                   |                            |                           |                      |                 |                        |           |  |  |  |  |  |  |
| Liefgr                                                                                   | <u>Nr Lieférantenname</u>                         | <u>VCøde</u> <u>BKreis</u> | <u>Bnr</u> <u>Bsdatum</u> | <u>EAnz</u> <u>E</u> | <u>BAnz</u> Bạn | <u>d</u> <u>Katkey</u> | <u>EF</u> |  |  |  |  |  |  |
|                                                                                          |                                                   |                            | 7 02 02 00                |                      |                 | 0 66 010               |           |  |  |  |  |  |  |
|                                                                                          | 12 Bucher Hansen                                  | 1 99sbi                    | 0 02 02 02 00             | 1                    |                 | 0 50.210               | 4         |  |  |  |  |  |  |
|                                                                                          | 9 Ruchhandlung Dielemenn                          | 2 0014                     | 114 12 00 01              | 1                    | 1               | 0 50 920               | 4         |  |  |  |  |  |  |
|                                                                                          | 2 WIT Buch und Kungt In                           | 1 990                      | 114 12.09.01              | 1                    | 1               | 0 149 575              | 4         |  |  |  |  |  |  |
|                                                                                          | 2 WIT Buch und Kunst - Jo                         | 2 9970                     | 10 20 08 99               | 1                    | 1               | 0 148.575              | 4         |  |  |  |  |  |  |
|                                                                                          | 2 WII Buch und Kunst - Jo                         | 2 9975                     | 36 08 09 99               | 1                    | 1               | 0 3870                 | 4         |  |  |  |  |  |  |
| D 1                                                                                      | 2 WÜ Buch und Kunst - Jo                          | 2 99zbi                    | 13 08.09.99               | 1                    | 1               | 0 3.043                | 4         |  |  |  |  |  |  |
| D 1                                                                                      | 2 WÜ Buch und Kunst - Jo                          | 2 99zbi                    | 14 08.09.99               | 1                    | 1               | 0 4.478                | 4         |  |  |  |  |  |  |
| D 1                                                                                      | 2 WÜ: Buch und Kunst - Jo                         | 2 99zbi                    | 15 08.09.99               | 1                    | 1               | 0 5.942                | 4         |  |  |  |  |  |  |
| D 1                                                                                      | 2 WÜ: Buch und Kunst - Jo                         | 2 99zbi                    | 16 08.09.99               | 1                    | 1               | 0 3.962                | 4         |  |  |  |  |  |  |
| D 1                                                                                      | 2 WÜ: Buch und Kunst - Jo                         | 2 99zbi                    | 17 09.09.99               | 1                    | 1               | 0 5.740                | 4         |  |  |  |  |  |  |
| D 1                                                                                      | 2 WÜ Buch und Kunst - Jo                          | 2 00zba                    | 1 08.12.99                | 1                    | 1               | 0 155.335              | 4         |  |  |  |  |  |  |
| D 1                                                                                      | 2 WÜ: Buch und Kunst - Jo                         | 2 99ba                     | 61 05.11.99               | 1                    | 1               | 0 157.149              | 4         |  |  |  |  |  |  |
| D 1                                                                                      | 2 WÜ: Buch und Kunst - Jo                         | 2 99zbi                    | 44 30.11.99               | 1                    | 1               | 0 156.469              | 4         |  |  |  |  |  |  |
| D 1                                                                                      | 1 WÜ Buchladen Neuer Weg                          | 2 99zbi                    | 11 08.09.99               | 1                    | 1               | 0 6.331                | 4         |  |  |  |  |  |  |
| D 1                                                                                      | 1 WÜ Buchladen Neuer Weg                          | 2 99zg                     | 10 08.09.99               | 1                    | 1               | 0 77.545               | 4         |  |  |  |  |  |  |
|                                                                                          | 1 TUTT D1.1. J NT TU                              | in nn i                    | 10 00 00 00               |                      | i               | 0 6.002                |           |  |  |  |  |  |  |
| SS SS 💶 🚽 😒 😕 📾 📾 🏷 🗐 🗣                                                                  |                                                   |                            |                           |                      |                 |                        |           |  |  |  |  |  |  |
| Feld: Name Gruppe 1                                                                      |                                                   |                            | 0.0, 21.1:9.9             | 3×0.4 Da             | atensätze: 53   |                        | 100%      |  |  |  |  |  |  |
| 😹 Start 🕅 Bayerische Staatsbi 🕅 🕅                                                        | NBOX - Netscape F   🗐 BVB_CRYSTAL                 | RE 🔟 Seagat                | e Crystal                 |                      | Q 🕅             | <u>™N≥/2</u> ?         | 16:50     |  |  |  |  |  |  |

Offenbar sind nun innerhalb der Lieferantengruppe "1" die Lieferanten nach ihrem Namen sortiert!

| 🔳 Seag                                                             | ate Crystal       | Repo          | rts - [Los        | eblatt       | werke.       | .rpt]  |                    |                           |                  |              |                          |                 |         |         |              |             |               |          | 8.                | . 🗗 🗙 |
|--------------------------------------------------------------------|-------------------|---------------|-------------------|--------------|--------------|--------|--------------------|---------------------------|------------------|--------------|--------------------------|-----------------|---------|---------|--------------|-------------|---------------|----------|-------------------|-------|
| n <u>D</u> atei                                                    | <u>B</u> earbeite | en <u>A</u> n | sicht <u>E</u> ir | nfügen       | <u>F</u> orm | at D   | )a <u>t</u> enbank | Beri <u>c</u> ht <i>i</i> | A <u>n</u> alyze | Fen          | <u>s</u> ter <u>H</u> il | lfe             |         |         |              |             |               |          | _                 | . 8 × |
| 🗅 🖆 🔻 🖬 🚔 🗄 🛠 🔣 🐇 🛍 🛍 🕫 👻 🖓 🍓 🎟 ab 🗵 🗳 🦓 🕵 🖏 🏙 🦉 🖊 100% 🗾 🛠        |                   |               |                   |              |              |        |                    |                           |                  |              |                          |                 |         |         |              |             |               |          |                   |       |
| Times New Roman (Westlich ▼ 10 ▼ 4 4 F K U ) ■ Ξ Ξ Ξ 9 7 % 양 명 표 ■ |                   |               |                   |              |              |        |                    |                           |                  |              |                          |                 |         |         |              |             |               |          |                   |       |
|                                                                    |                   |               |                   |              |              |        |                    |                           |                  |              |                          |                 |         |         |              |             |               |          |                   |       |
| Entwurf                                                            | Seitenansich      | nt            |                   |              |              |        |                    |                           |                  |              |                          | 16.10.0         | 01 17:3 | 1 🗙     |              | 1 va        | n 1+          | 1        |                   |       |
| ⊡- Losebla                                                         | attwerke.         |               | → ! · 1           | • · · •      | 2 · · ·      | 3.0    | 1 • 4 • 1 • 8      | 5 · I · 6 ·               | 1 + 7 +          | <b>₽</b> . 8 | · · · 9 (                | 5 <sup>10</sup> | • I • 1 | 1.9     | · 12 · · · 1 | B. I · 14 · | <b>∀</b> · 15 | · · · 16 | 3 <del>0</del> 1. | 17 ·  |
|                                                                    | D                 |               |                   | 1            | 1            | WU:    | Buchladen          | Neuer W                   | Teg              | 2            | 99zbi                    | 11              | 08.09   | .99     | 1            | 1           | ; 0           | 6.33     | 31                | 4     |
| - 4                                                                | D                 |               |                   | 1            | 1            | WÜ:    | Buchladen          | Neuer W                   | Teg              | 2            | 99zg                     | 10              | 08.09   | 9.99    | 1            | 1           | 0             | 77.54    | 15                | 4     |
| 6                                                                  | D                 |               |                   | 1            | 1            | WÜ:    | Buchladen          | Neuer W                   | Teg              | 2            | 99zp                     | 10              | 29.09   | 9.99    | 1            | 1           | 0             | 6.02     | 23                | 4     |
| 8                                                                  | D                 |               |                   | 1            | 3            | WÜ     | Mönnich -          | Universi                  |                  | 2            | 99zp                     | 1               | 16.08   | 3.99    | 1            | 1           | 0             | 6.33     | 37                | 4     |
| · 9                                                                | D                 |               |                   | 1            | 4            | WÜ:    | Schöningh          | Buchhar                   | ıd               | 2            | 99zbw                    | 22              | 06.09   | 9.99    | 1            | 1           | 0             | 4.11     | 56                | 4     |
|                                                                    | D                 |               |                   | 1            | 4            | WÜ:    | Schöningh          | Buchhar                   | nd               | 2            | 99zbw                    | 23              | 06.09   | 9.99    | 1            | 1           | 0             | 3.71     | 4                 | 4     |
|                                                                    | D                 |               |                   | 1            | 4            | WÜ:    | Schöningh          | Buchhar                   | ıd               | 2            | 99zg                     | 9               | 07.09   | 9.99    | 1            | 1           | 0             | 6.04     | 13                | 4     |
|                                                                    | D                 |               |                   | 1            | 4            | WÜ     | Schöningh          | Buchhar                   | nđ               | 2            | 99zv                     | 8               | 07.09   | 9.99    | 1            | 1           | 0             | 43.86    | 55                | 4     |
|                                                                    | D                 |               |                   | 1            | 4            | WÜ:    | Schöningh          | Buchhar                   | ıd               | 2            | 99zba                    | 20              | 07.09   | 9.99    | 1            | 1           | 0             | 6.22     | 20                | 4     |
|                                                                    | D                 |               |                   | 1            | 4            | WÜ:    | Schöningh          | Buchhar                   | nđ               | 2            | 99zba                    | 21              | 07.09   | 9.99    | 1            | 1           | 0             | 5.75     | 52                | 4     |
|                                                                    | D                 |               |                   | 1            | 4            | WÜ:    | Schöningh          | Buchhar                   | ıd               | 2            | 99zs                     | 32              | 07.09   | 9.99    | 1            | 1           | 0             | 5.94     | 13                | 4     |
|                                                                    | D                 |               |                   | 1            | 4            | WÜ:    | Schöningh          | Buchhar                   | ıd               | 2            | 99zbi                    | 36              | 26.11   | .99     | 1            | 1           | 0             | 156.39   | 0                 | 4     |
|                                                                    | D                 |               |                   | 1            | 4            | WÜ:    | Schöningh          | Buchhar                   | nd               | 2            | 99zbi                    | 38              | 26.11   | .99     | 1            | 1           | 0             | 156.43   | 31                | 4     |
|                                                                    | D                 |               |                   | 1            | 4            | WÜ:    | Schöningh          | Buchhar                   | ıd               | 2            | 99zbi                    | 39              | 26.11   | .99     | 1            | 1           | 0             | 5.84     | 12                | 4     |
|                                                                    | D                 |               |                   | 1            | 4            | WÜ:    | Schöningh          | Buchhar                   | nđ               | 2            | 99zbi                    | 40              | 26.11   | 1.99    | 1            | 1           | 0             | 156.41   | 6                 | 4     |
|                                                                    | D                 |               |                   | 1            | 4            | WÜ:    | Schöningh          | Buchhar                   | nd               | 2            | 99zbi                    | 41              | 26.11   | l.99    | 1            | 1           | 0             | 156.42   | 25                | 4     |
|                                                                    | D                 |               |                   | 1            | 4            | WÜ:    | Schöningh          | Buchhar                   | nđ               | 2            | 99zbi                    | 42              | 26.11   | .99     | 1            | 1           | 0             | 156.41   | 9                 | 4     |
|                                                                    | D                 |               |                   | 1            | 4            | WÜ:    | Schöningh          | Buchhar                   | ıd               | 2            | 99zbi                    | 43              | 30.11   | .99     | 1            | 1           | 0             | 156.43   | 39                | 4     |
|                                                                    | D                 |               |                   | 1            | 4            | WÜ:    | Schöningh          | Buchhar                   | nd               | 2            | 99zbi                    | 45              | 30.11   | .99     | 1            | 1           | 0             | 156.43   | 36                | 4     |
|                                                                    | D                 |               |                   | 1            | 4            | WÜ:    | Schöningh          | Buchhar                   | nd               | 2            | 99zbi                    | 46              | 30.11   | .99     | 1            | 1           | 0             | 156.43   | 33                | 4     |
|                                                                    |                   | <u>'</u>      | 2.000             |              |              |        |                    |                           |                  |              |                          |                 |         |         |              | -           |               |          |                   |       |
|                                                                    |                   |               | +                 | ·····        | 1            | WTT    | un helcon nt       | er Schenl                 |                  | 2            | QQLia                    | 1/15            | 05.04   | ab .    | 1            | 1           | 6             | 1/10 74  |                   | л     |
|                                                                    |                   |               |                   | 2            | 1            | write  | unbekannt          | or School                 |                  | 2            | 001.ja                   | 145             | 05.05   | 00      | 1            | 1           | 1             | 140.7    | 10                | 4     |
|                                                                    |                   |               |                   | 4            | 1            | WU.    | undekanni          |                           | Cer              | 12           | 2201g                    | 145             | 00.01   | - ^ ~   |              |             | 1 t           | 140.70   |                   | 4_    |
|                                                                    |                   |               |                   | _            |              |        |                    |                           |                  |              |                          |                 |         |         |              |             |               |          |                   |       |
| Z 🛛 🛛                                                              |                   | (≘ ⊕o         | ■ ≫ 場             | ) <b>~</b> _ |              |        |                    |                           |                  |              |                          |                 |         |         |              |             |               |          |                   |       |
| Feld: Nan                                                          | ne Gruppe 1       |               |                   |              |              |        |                    |                           |                  |              |                          | (               | 0.0,21. | 1 : 9.9 | 9×0.4 [      | Datensätze: | 53            |          |                   | 100%  |
| Start                                                              | 🐺 Bayeris         | che Sta       | aatsbi            | ∭INB(        | DX-Ne        | etscap | ie F 🖲 B           | VB_CRYS                   | TAL_RE.          | 🗵            | Seaga                    | te Crys         | tal     |         |              | Q           | <b>W</b> =    | N 2      | 20                | 16:52 |

Das gilt beim Weiterblättern auch für die folgenden Seiten:

| 🖪 Seage                                                            | ate Crys                           | stal Re  | eports - [       | Loseblatt             | werke.rpt]     |                                             |                                 |         |              |               |            | 8                         | _ 8 ×      |  |
|--------------------------------------------------------------------|------------------------------------|----------|------------------|-----------------------|----------------|---------------------------------------------|---------------------------------|---------|--------------|---------------|------------|---------------------------|------------|--|
| n <u>D</u> atei                                                    | <u>B</u> earb                      | peiten   | <u>A</u> nsicht  | <u>E</u> infügen      | <u>F</u> ormat | Datenbank Beri <u>c</u> ht A <u>n</u> alyze | e Fen <u>s</u> ter <u>H</u> ilf | e       |              |               |            |                           | <u>-8×</u> |  |
| D 🖆 🕶 🖬 🎒 🕭 🔗 🐰 🖻 🛍 🗠 🔻 🖓 🍓 🎟 ab 🗵 🛱 🖓 🔗 🎲 🛍 🦉 👫 100% 🔟 💦          |                                    |          |                  |                       |                |                                             |                                 |         |              |               |            |                           |            |  |
| Times New Roman (Westlich 💌 10 💌 🐥 🔺 🔽 🗶 U 🎼 葦 葦 🕼 🦻 🦇 🥵 🙄 🙄 📓 🔚 🍟 |                                    |          |                  |                       |                |                                             |                                 |         |              |               |            |                           |            |  |
|                                                                    | ★ # # # ■ ▲ ② Q Q Q (●   X   ③ # ■ |          |                  |                       |                |                                             |                                 |         |              |               |            |                           |            |  |
| Entwurf                                                            | Seitena                            | nsicht   |                  |                       |                |                                             |                                 | 16.10.0 | 01 17:31 🗙   |               | 1 vo       | on 1+ 🕨 .                 |            |  |
| 🖃 Losebla                                                          | ttwerke.                           |          | ə                | · · 1 · · ə           | 2 . 1 . 3 .    | , 4 · 1 · 5 · 1 · 6 · 1 · 7                 | · 6.8 · 1 · 9 6                 | ı · 10  | · · · 11 · J | · 12 · I · 1& | r I + 14 + | ⊖·15· · ·16 ↔             | · 17 ·     |  |
| -1                                                                 |                                    | D        | - 1              | 2                     | 1 WÜ           | unbekannter Schenker                        | 3 99big                         | 145     | 05 05 99     | 1             | 1          | 2 148 759                 | 4          |  |
| - 4                                                                |                                    | D        | -                | 2                     | 1 WÜ:          | unbekannter Schenker                        | 3 00big                         | 31      | 07.12.99     | 1             | 1          | 0 5.215                   | 4          |  |
| 6                                                                  |                                    | D        | -                | 2                     | 1 WÜ:          | unbekannter Schenker                        | 3 00big                         | 31      | 07.12.99     | 1             | 1          | 1 46.972                  | 4          |  |
| 8                                                                  |                                    | GF1      |                  |                       |                |                                             |                                 |         |              |               |            |                           |            |  |
| 9                                                                  |                                    | GK1      | 4                |                       |                |                                             |                                 |         |              |               |            |                           |            |  |
|                                                                    |                                    | D        |                  | 4                     | 2 Buch         | binder Wansch                               | 2 00fm                          | 39      | 12.09.01     | 1             | 1          | 0 114.755                 | 4          |  |
|                                                                    |                                    | D        |                  | 4                     | 1 Buch         | ibin derei Bauer                            | 2 00bi                          | 113     | 12.09.01     | 1             | 1          | 0 128.455                 | 4          |  |
|                                                                    |                                    | GF1      |                  |                       |                |                                             |                                 |         |              |               |            |                           |            |  |
|                                                                    |                                    | GK1      | 6                |                       |                |                                             |                                 |         |              |               |            |                           |            |  |
|                                                                    |                                    | D        | _                | 6                     | 90 AGI         | 'Verlag Thum GmbH                           | 2 00bi                          | 110     | 12.09.01     | 1             | 1          | 0 128 141                 | 4          |  |
|                                                                    |                                    | D        | _                | 6                     | 62 Bauı        | nann Fachzeitschrif                         | 2 00bi                          | 111     | 12.09.01     | 1             | 1          | 0 155.027                 | 4          |  |
|                                                                    |                                    | D        | _                | 6                     | 3 Baye         | rische Staatszeitung                        | 2 00fm                          | 37      | 12.09.01     | 1             | 1          | 0 39.468                  | 4          |  |
|                                                                    |                                    | D        | _                | 6                     | 5 Bibli        | otheksverlag Fichtel                        | 2 00bi                          | 112     | 12.09.01     | 1             | 1          | 0 155.039                 | 4          |  |
|                                                                    |                                    | D        | _                | 6                     | 64 WU:         | Interest Verlag GmbH                        | 3 99v                           | 17      | 13.07.99     | 1             | 1          | 1 151.494                 | 4          |  |
|                                                                    |                                    | D        | _                | 6                     | 64 WU:         | Interest Verlag GmbH                        | 2 99zv                          | 11      | 27.09.99     | 1             | 1          | 0 150.857                 | 4          |  |
|                                                                    |                                    | D        | _                | 6                     | 1 WÜ:          | Jehle-Rehm Verlagsg                         | 2 99zbi                         | 21      | 09.09.99     | 1             | 1          | 0 3.671                   | 4          |  |
|                                                                    |                                    | D        | _                | 6                     | 1 WU:          | Jehle-Rehm Verlagsg                         | 2 99zbi                         | 37      | 26.11.99     | 1             | 1          | 0 156.402                 | 4          |  |
|                                                                    |                                    | D        | _                | 6                     | 71 WU:         | Verlag für Abwasser, 1                      | 2 99zba                         | 25      | 09.09.99     | 1             | 1          | 0 72.364                  | 4          |  |
|                                                                    |                                    | GF1      | - 440            |                       |                |                                             |                                 |         |              |               |            |                           |            |  |
|                                                                    |                                    | GK1      | _   <b>X</b> /// | /////// <u>/</u> //kį |                |                                             |                                 | /////.  |              |               |            |                           |            |  |
|                                                                    |                                    | D        | -                | 8                     | 2 WU:          | Arbeitsamt Bielefeld                        | 2 99zbig                        | 1       | 05.10.99     | 1             | 1          | 0 5.549                   | 4          |  |
|                                                                    |                                    | GFT      | -                |                       |                |                                             |                                 |         |              |               |            |                           |            |  |
|                                                                    |                                    |          | - <b>9</b> ////  |                       | 4              | Destal a Data and i                         |                                 | 21      | 11 11 00     |               | 1          | 0 166 001                 | 4          |  |
|                                                                    |                                    |          |                  | 2                     | 4 WU:          | Deutscher Beton- und.                       | Z YYZDA                         | 51      | 11.11.99     | 1             | 1          | 0 155.881                 | 4          |  |
|                                                                    |                                    |          | •                |                       | 1              |                                             |                                 |         |              |               |            |                           |            |  |
| - IZ - IZ                                                          | × -, s                             |          | 🛨 💼 🍰            | ^ / <b>]</b> 🍡        |                |                                             |                                 |         |              |               |            |                           |            |  |
| Feld: Nam                                                          | ie Grupp                           | be 1     |                  |                       |                |                                             |                                 | [(      | 0.0,21.1:9.  | 9 × 0.4 D     | atensätze: | 53                        | 100%       |  |
| 🛃 Start                                                            | 🔆 Bay                              | /erische | e Staatsbi       | 🚺 🔊 INB               | IOX - Netsca   | pe F   🗐 BVB_CRYSTAL_R                      | E 🖪 Seagat                      | e Crys  | tal          |               | <b>G</b>   | 2 <mark>%,≖n ≥/∄</mark> ⊂ | 16:53      |  |

Damit haben wir unsere Liste der Loseblattwerke in SIERA - nach Lieferantengruppen, und innerhalb der Lieferantengruppen nach Lieferantennamen, geordnet!

Die Liste wurde als Worddatei "Loseblattwerke\_nach\_Lieferanten\_geordnet.doc" exportiert und der FH Nürnberg am 13.09.01 als ein erster Versuch der gewünschten Liste übersandt:

## Liefgr Liefnr Lieferantenbezeichnung Verarbcode Bestnrnkreis Nr. Bestdatum Bsexemplanz. Bsbdanz. Band BEform

| 1 | 1 | WÜ: Buchladen Neuer Weg    | 2 99zbi | 11 08.09.99  | 1 | 1 | 0 |  |
|---|---|----------------------------|---------|--------------|---|---|---|--|
| 1 | 1 | WÜ: Buchladen Neuer Weg    | 2 99zp  | 10 29.09.99  | 1 | 1 | 0 |  |
| 1 | 1 | WÜ: Buchladen Neuer Weg    | 2 99zg  | 10 08.09.99  | 1 | 1 | 0 |  |
| 1 | 2 | WÜ: Buch und Kunst - Josef | 2 99ba  | 61 05.11.99  | 1 | 1 | 0 |  |
| 1 | 2 | WÜ: Buch und Kunst - Josef | 2 99zbi | 44 30.11.99  | 1 | 1 | 0 |  |
| 1 | 2 | WÜ: Buch und Kunst - Josef | 1 99s   | 126 28.04.99 | 1 | 1 | 0 |  |
| 1 | 2 | WÜ: Buch und Kunst - Josef | 2 99zs  | 10 29.08.99  | 1 | 1 | 0 |  |
| 1 | 2 | WÜ: Buch und Kunst - Josef | 2 99zbi | 17 09.09.99  | 1 | 1 | 0 |  |
| 1 | 2 | WÜ: Buch und Kunst - Josef | 2 99zbi | 15 08.09.99  | 1 | 1 | 0 |  |
| 1 | 2 | WÜ: Buch und Kunst - Josef | 2 99zbi | 16 08.09.99  | 1 | 1 | 0 |  |
| 1 | 2 | WÜ: Buch und Kunst - Josef | 2 99zbi | 14 08.09.99  | 1 | 1 | 0 |  |
| 1 | 2 | WÜ: Buch und Kunst - Josef | 2 00zba | 1 08.12.99   | 1 | 1 | 0 |  |
| 1 | 2 | WÜ: Buch und Kunst - Josef | 2 99zs  | 36 08.09.99  | 1 | 1 | 0 |  |
| 1 | 2 | WÜ: Buch und Kunst - Josef | 2 99zbi | 13 08.09.99  | 1 | 1 | 0 |  |
| 1 | 3 | WÜ: Mönnich - Universität  | 2 99zp  | 1 16.08.99   | 1 | 1 | 0 |  |
| 1 | 4 | WÜ: Schöningh Buchhandl    | 2 99zs  | 32 07.09.99  | 1 | 1 | 0 |  |
| 1 | 4 | WÜ: Schöningh Buchhandl    | 2 99zbi | 41 26.11.99  | 1 | 1 | 0 |  |
| 1 | 4 | WÜ: Schöningh Buchhandl    | 2 99zbi | 42 26.11.99  | 1 | 1 | 0 |  |

4 4 4

| SIERA | mit | Crystal | Reports |
|-------|-----|---------|---------|
|-------|-----|---------|---------|

1

| 1 | 4  | WÜ: Schöningh Buchhandl    | 2 | 99zbi  | 43  | 30.11.99 | 1 | 1 | 0 | 4 |
|---|----|----------------------------|---|--------|-----|----------|---|---|---|---|
| 1 | 4  | WÜ: Schöningh Buchhandl    | 2 | 99zba  | 21  | 07.09.99 | 1 | 1 | 0 | 4 |
| 1 | 4  | WÜ: Schöningh Buchhandl    | 2 | 99zba  | 20  | 07.09.99 | 1 | 1 | 0 | 4 |
| 1 | 4  | WÜ: Schöningh Buchhandl    | 2 | 99zv   | 8   | 07.09.99 | 1 | 1 | 0 | 4 |
| 1 | 4  | WÜ: Schöningh Buchhandl    | 2 | 99zg   | 9   | 07.09.99 | 1 | 1 | 0 | 4 |
| 1 | 4  | WÜ: Schöningh Buchhandl    | 2 | 99zbw  | 23  | 06.09.99 | 1 | 1 | 0 | 4 |
| 1 | 4  | WÜ: Schöningh Buchhandl    | 2 | 99zbi  | 36  | 26.11.99 | 1 | 1 | 0 | 4 |
| 1 | 4  | WÜ: Schöningh Buchhandl    | 2 | 99zbw  | 22  | 06.09.99 | 1 | 1 | 0 | 4 |
| 1 | 4  | WÜ: Schöningh Buchhandl    | 2 | 99zbi  | 45  | 30.11.99 | 1 | 1 | 0 | 4 |
| 1 | 4  | WÜ: Schöningh Buchhandl    | 2 | 99zbi  | 46  | 30.11.99 | 1 | 1 | 0 | 4 |
| 1 | 4  | WÜ: Schöningh Buchhandl    | 2 | 99zbi  | 38  | 26.11.99 | 1 | 1 | 0 | 4 |
| 1 | 4  | WÜ: Schöningh Buchhandl    | 2 | 99zbi  | 39  | 26.11.99 | 1 | 1 | 0 | 4 |
| 1 | 4  | WÜ: Schöningh Buchhandl    | 2 | 99zbi  | 40  | 26.11.99 | 1 | 1 | 0 | 4 |
| 1 | 9  | Buchhandlung Diekmann      | 2 | 00bi   | 114 | 12.09.01 | 1 | 1 | 0 | 4 |
| 1 | 12 | Bücher Hansen              | 1 | 99sbi  | 7   | 03.03.99 | 1 | 1 | 0 | 4 |
| 1 | 12 | Bücher Hansen              | 1 | 99sbi  | 8   | 03.03.99 | 1 | 1 | 0 | 4 |
| 2 | 1  | WÜ: unbekannter Schenker   | 3 | 00big  | 31  | 07.12.99 | 1 | 1 | 1 | 4 |
| 2 | 1  | WÜ: unbekannter Schenker   | 3 | 00big  | 31  | 07.12.99 | 1 | 1 | 0 | 4 |
| 2 | 1  | WÜ: unbekannter Schenker   | 3 | 99big  | 145 | 05.05.99 | 1 | 1 | 1 | 4 |
| 2 | 1  | WÜ: unbekannter Schenker   | 3 | 99big  | 145 | 05.05.99 | 1 | 1 | 0 | 4 |
| 2 | 1  | WÜ: unbekannter Schenker   | 3 | 99big  | 145 | 05.05.99 | 1 | 1 | 2 | 4 |
| 4 | 1  | Buchbinderei Bauer         | 2 | 00bi   | 113 | 12.09.01 | 1 | 1 | 0 | 4 |
| 4 | 2  | Buchbinder Wansch          | 2 | 00fm   | 39  | 12.09.01 | 1 | 1 | 0 | 4 |
| 6 | 1  | WÜ: Jehle-Rehm Verlagsgr   | 2 | 99zbi  | 21  | 09.09.99 | 1 | 1 | 0 | 4 |
| 6 | 1  | WÜ: Jehle-Rehm Verlagsgr   | 2 | 99zbi  | 37  | 26.11.99 | 1 | 1 | 0 | 4 |
| 6 | 3  | Bayerische Staatszeitung   | 2 | 00fm   | 37  | 12.09.01 | 1 | 1 | 0 | 4 |
| 6 | 5  | Bibliotheksverlag Fichtel  | 2 | 00bi   | 112 | 12.09.01 | 1 | 1 | 0 | 4 |
| 6 | 62 | Baumann Fachzeitschriftenv | 2 | 00bi   | 111 | 12.09.01 | 1 | 1 | 0 | 4 |
| 6 | 64 | WÜ: Interest Verlag GmbH   | 2 | 99zv   | 11  | 27.09.99 | 1 | 1 | 0 | 4 |
| 6 | 64 | WÜ: Interest Verlag GmbH   | 3 | 99v    | 17  | 13.07.99 | 1 | 1 | 1 | 4 |
| 6 | 71 | WÜ: Verlag für Abwasser, A | 2 | 99zba  | 25  | 09.09.99 | 1 | 1 | 0 | 4 |
| 6 | 90 | AGT Verlag Thum GmbH       | 2 | 00bi   | 110 | 12.09.01 | 1 | 1 | 0 | 4 |
| 8 | 2  | WÜ: Arbeitsamt Bielefeld   | 2 | 99zbig | 1   | 05.10.99 | 1 | 1 | 0 | 4 |
| 9 | 4  | WÜ: Deutscher Beton- und B | 2 | 99zba  | 31  | 11.11.99 | 1 | 1 | 0 | 4 |
| 9 | 4  | WÜ: Deutscher Beton- und B | 1 | 99ba   | 67  | 11.11.99 | 1 | 1 | 0 | 4 |